# **BELGENET SİSTEMİ GİRİŞ VE ARAYÜZ TANITIMI**

Üst Menü

"Sol Menü", "Üst Menü" ve "Orta alan" olmak üzere 3 bölümden oluşmaktadır. Sol Menü içerisinde;

- Birimlerim
- Kişisel Arşiv
- İşlem Bekleyen Evraklar
- İşlem Yaptıklarım
- Kapatma İşlemleri
- Bildirimler

Üst Menü seçilen Birim ve Rollere göre değişiklik gösterir.

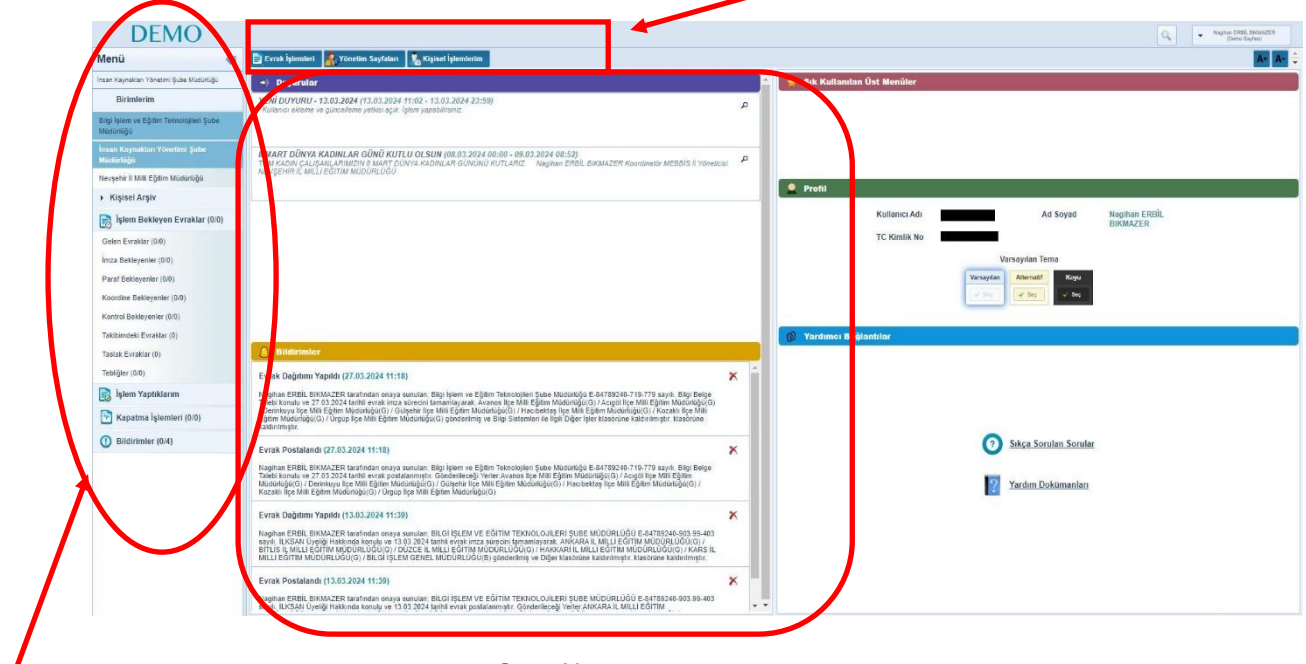

Orta Alan

Sol Menü

### EBYD'de Evrak Oluşturma:

Bir evrak oluşturabilmek için kullanıcıda "Standart Kullanıcı" rolü olmalıdır. Standart Kullanıcı Rolünde (Üst Menü'de);

- Evrak İşlemleri
- Yönetim Sayfaları
- Kişisel İşlemlerim

Menüleri bulunur. "Evrak İşlemleri" menüsünden "Evrak Oluştur" seçilir. Menü açılınca aşağıdaki görüntü gelir. Evrak oluşturma ekranında;

Bilgiler, Editör, Ekler, İlgiler, İlişkili Evraklar, Şablon İşlemleri, Evrak Notları, Kapatılan evraklar yer alır.

| DEMO                                            |                          |                                                                                                    | Q             | •      | İrlan DEMİR<br>(Demo Sayfası) |
|-------------------------------------------------|--------------------------|----------------------------------------------------------------------------------------------------|---------------|--------|-------------------------------|
| Menü                                            | Evrak İşlemleri          | at/Kişi Tanımları 📲 Klasöc İşlemleri 🔒 Kullanıcı İşlemleri 🥻 Yönetim Sayfaları 🗽 Kişisel İşlemlerim 📑 Raporlar 🏨 Amir İşlemleri |               |        |                               |
| Melikgazi İlçe Mill Eğilim Müdürlüğü            | Evrak Oluştur            |                                                                                                    |               |        | 0                             |
| Mesleki ve Teknik Eğitim Şube Müdürlüğü         | 4                        |                                                                                                    | Q             |        |                               |
| Nuh Mehmet Baldöktü Anadolu Lisesi<br>Müdürlüğü | Bilgileri - Etkin Editör | Ekleri lighen ileykil Evraklar Şablon işlemen Evrak Notlan Kaşatlan Evraklar Pr                                                 | JF Onizieme I | Kaydet | Kaydet ve Onaya               |
| Ortaöğretim Şube Müdürlüğü                      | Konu Kodu *              |                                                                                                    |               |        |                               |
| Özel Eğitim ve Rehberlik Şube Müdürlüğü         | Konu *                   |                                                                                                    |               |        |                               |
| Özel Öğretim Kurumları Şube Müdürlüğü           | Kaldırılacak Klasörler * |                                                                                                    |               |        |                               |
| Temel Eğitim Şube Müdürlüğü                     | Evrak Türü *             | Resmi Yazışma 🗸                                                                                                    |               |        |                               |
| <ul> <li>Kişisel Arşiv</li> </ul>               |                          |                                                                                                    |               |        |                               |
| işlem Bekleyen Evraklar (0/2)                   | Kayıt larihi             | Titles                                                                                                    |               |        |                               |
| Gelen Evraklar (0/0)                            | EALSK DIII               | Tunțe •                                                                                                    |               |        |                               |
| İmza Bekleyenler (0/0)                          | Gizlilik Derecesi        | Normal                                                                                                    |               |        |                               |
| Paraf Bekleyenler (0/0)                         | TC Kimlik No             |                                                                                                    |               |        |                               |
| Koordine Bekleyenler (0/0)                      | Evrak Sayı Ek Metni      |                                                                                                    |               |        |                               |
| Kontrol Bekleyenler (0/0)                       | handilik •               | Normal                                                                                                    |               |        |                               |
| Takibimdeki Evraklar (0)                        | IVEUIIK                  |                                                                                                    |               |        |                               |
| Taslak Evraklar (2)                             | Miat                     |                                                                                                    |               |        |                               |
| Onaylar (0/0)                                   | Bilgi Seçim Tipi         | Birim                                                                                                    |               |        |                               |
| Tebliğler (0/0)                                 | Bilgi                    |                                                                                                    |               |        |                               |
| 📄 İşlem Yaptıklarım                             | Gereği Seçim Tipi        | Birm V                                                                                                    |               |        |                               |
| İmzaladıklarım                                  | Geregi<br>Daždara El-Van |                                                                                                    |               |        |                               |
| Parafladiklarım                                 | Dagitimi Ek Tap          |                                                                                                    |               |        |                               |
| Onay Süreci Tamamlanmayanlar                    | Dağıtım Listesi Yap      |                                                                                                    |               |        |                               |
| Cevapladiklarim                                 | Onay Akışı *             |                                                                                                    |               |        |                               |
| V3.5.78.25.55104                                | 🔬 💿 [Evrak Oluştur]      |                                                                                                    |               |        |                               |

Burada en önemli bölüm "Bilgiler" alanıdır. Oluşturulan evrakın Konu Kodu, Konusu, Kaldırılacak Klasör, İvedilik, Miat Bilgi ve Gereği (Evrakın nerelere gönderileceği) alanları doldurulduktan sonra "Onay Akışı" düzenlenir. Yani evrakı kimler Paraflayacak veya İmzalayacak belirlenip "Editör" alanına geçilip yazı gövdesi oluşturulur. "Olur" onaylarında Bilgi ve Gereği seçilmez. Paraflama ve İmzalamalar tamamlandıktan sonra evrak ilgili yerlere gönderilmiş olur.

### **Evrak Arama:**

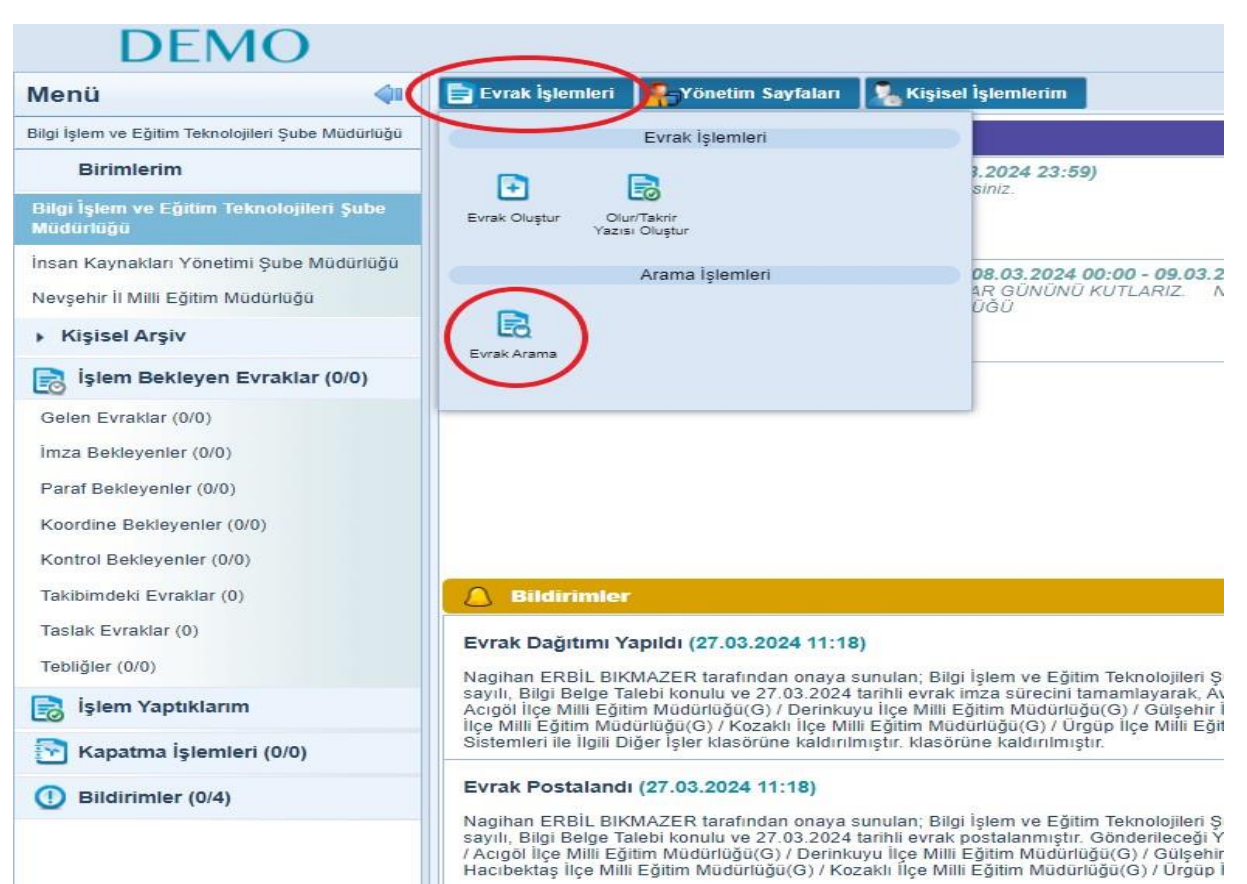

Evrak Arama işlemi dört farklı yolla yapılır.

|           | vrak İşlemleri         | Föneti                | m Sayfaları       | 🐛 Kişise     | l İşlemlerim            |                                                    |                          |                                |               |             |              |        |
|-----------|------------------------|-----------------------|-------------------|--------------|-------------------------|----------------------------------------------------|--------------------------|--------------------------------|---------------|-------------|--------------|--------|
| Evr       | rak Arama              |                       |                   |              |                         |                                                    |                          |                                |               |             |              |        |
| Ev        | vrak Arama             | Detaylı Evral         | Arama Te          | bliğ Arama   | Arama Moto              | ru                                                 |                          |                                |               |             |              |        |
|           | Gelen Evrak            | Gid                   | len Evrak         | Onay         |                         |                                                    |                          |                                |               |             |              |        |
|           | Evral                  | k Tarihi *            | 18.03.202         | 4            |                         | - 18.                                              | 04.2024                  |                                |               | <b>&gt;</b> |              |        |
|           | Evrakın Aranac         | ağı Yer               | İşlem Yap         | tıklarımda A | Ara 🗸                   |                                                    |                          |                                |               |             |              |        |
|           | Arama                  | Kriteri *             | Evrakin K         | ayıt Sayısı  | •                       | Evrakin Kayit S                                    | Sayısı                   |                                |               |             |              |        |
|           |                        |                       |                   |              |                         |                                                    |                          |                                |               |             |              |        |
|           |                        |                       |                   |              |                         |                                                    |                          |                                |               |             | Ara          |        |
|           |                        |                       |                   |              |                         |                                                    |                          |                                |               |             |              |        |
|           |                        |                       |                   |              |                         |                                                    |                          |                                |               |             |              |        |
|           |                        |                       |                   |              |                         |                                                    |                          |                                |               |             |              |        |
|           |                        |                       |                   |              |                         |                                                    |                          |                                |               |             |              |        |
| Evrak Ara | ma Detavlı Evrak Arama | Teblič Arama          | Arama Motoru      |              |                         |                                                    |                          |                                |               |             |              | () & L |
| Gelen     | Evrak Giden Evr        | ak Onay               |                   |              |                         |                                                    |                          |                                |               |             |              |        |
|           | Evrak Tarihi * 18      | 3.02.2024             | - 🔊               | 18.04.2024   |                         |                                                    |                          |                                |               |             |              |        |
| Evrakin   | Aranacağı Yer *        | lem Yaptıklarımda Ara | •                 |              |                         |                                                    |                          |                                |               |             |              |        |
|           | Arama Kriteri *        | vrakın Kayıt Sayısı   | • 403             |              |                         |                                                    |                          |                                |               |             |              |        |
|           |                        |                       |                   |              |                         |                                                    |                          |                                |               |             |              |        |
|           |                        |                       |                   |              |                         | Ara                                                |                          |                                |               |             |              |        |
|           |                        |                       |                   |              |                         |                                                    |                          |                                |               |             |              |        |
| No. A     | Savi Ö                 | Evrak Tarihi 🌣        | Olustuma Tarihi 🌣 | Evrak Tini 🌣 | Konu Ö                  | ⇒ 10 ✓<br>Gideceñi Yer                             | Geldiği Yer /            | Durumy                         | Miat Tarihi 0 | Ìlgi Tutan  | İlişik Tutan | Takin  |
| 403       | E-84789240-903.99-403  | 13.03.2024            | 13.03.2024        | Giden Evrak  | ILKSAN Üyeliği Hakkında | Ankara İl Milli Eğitim<br>Müdürlüğü(G) / Bitlis İl | Kişi<br>Nagihan<br>ERBİL | Evrak Klasöre<br>Kaldırıldı: @ | -             | Evraklar    | Evraklar     |        |
| L         |                        |                       |                   |              |                         | Milli Eğitim Müdürl                                | BIKMAZER                 | Diğer (903.99) /               |               | ~           |              |        |

| rama                             |           |                   |            |                    |
|----------------------------------|-----------|-------------------|------------|--------------------|
|                                  |           |                   |            |                    |
| Evrak Tarihi *                   | 18.03.202 | 24                | 18.04.2024 |                    |
| Evrakın Aranacağı Yer *          | İşlem Ya  | ptiklarimda Ara 🖌 |            |                    |
| Arama Kriteri                    | + ve      |                   |            |                    |
| Evrak Kayıt Sayısı               | + ve      |                   |            |                    |
|                                  |           |                   |            |                    |
| rama Detayları                   |           |                   |            |                    |
|                                  |           |                   |            |                    |
| Oluşturulma Tarihi               | + ve      |                   | 💼 🏊 -      |                    |
| Miat Günü                        | + ve      | 0                 |            |                    |
| Miat Tarihi                      | + ve      |                   | - <u>-</u> |                    |
| Evrak Takip No                   | + ve      |                   |            |                    |
| Evrak Tipi                       | + ve      | Seciniz           | ~          |                    |
| Gizlilik Derecesi                | + ve      | Seciniz 🗸         |            |                    |
| İmzalavanlar                     | ve        |                   |            |                    |
| Paraflavanlar                    | + 10      |                   |            |                    |
| Candorildiži Vor                 | T VC      | Kunim             |            |                    |
|                                  | + ve      | Kulum             |            | Alt Birimler Dahil |
| Gondenidigi Kurum<br>Geldiği Yer | we ve     | Kurum 🖌           |            |                    |
| Geldiči Kurum                    |           |                   |            | Alt Birimler Dahil |
| Evrak Türü                       | + ve      | Tümü              | ~          |                    |
|                                  |           |                   |            |                    |
| erik Arama                       |           |                   |            |                    |
| lasörde Arama                    |           |                   |            |                    |
|                                  | -         |                   |            |                    |

# EBYD'de Evrak Paraflama veya İmzalama:

Sol Menü içerisinde yer alan "Paraf Bekleyenler" veya "İmza Bekleyenler" içerisindeki evrak İçeriği Göster diyerek açılır. İmzacı veya Parafçı ne isem evrakın üst sağ tarafında yer alan Aksiyon butonlarından İmza veya Paraf tıklanılarak bitirilir.

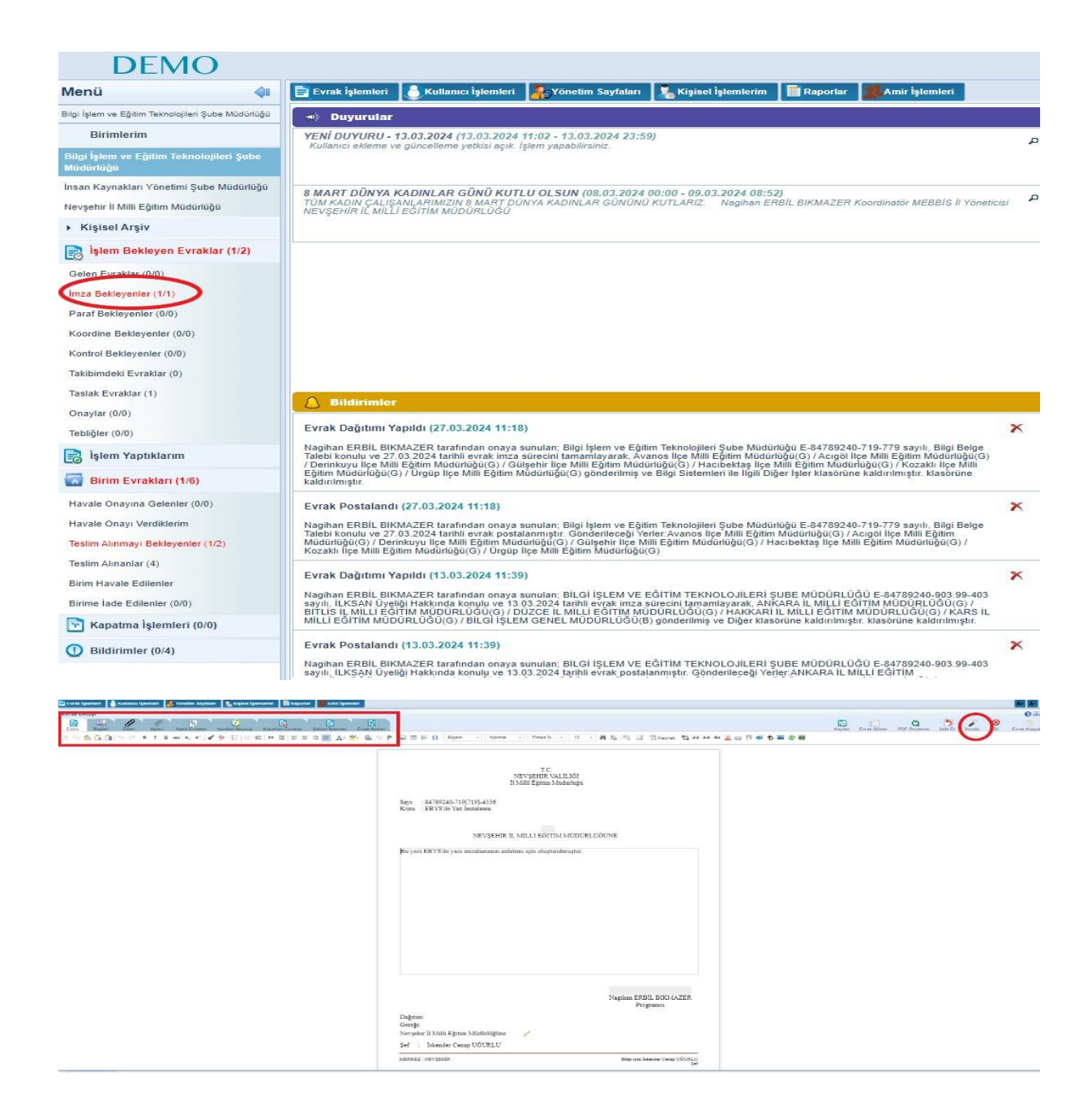

| Evrak İmzala                                 |                                                                                  |        | × |  |  |  |  |  |  |  |
|----------------------------------------------|----------------------------------------------------------------------------------|--------|---|--|--|--|--|--|--|--|
| 💿 e-İmza 🔵                                   | S-İmza                                                                           |        |   |  |  |  |  |  |  |  |
| Bu imza 5070 sayılı<br>güvenli elektronik im | Bu imza 5070 sayılı elektronik imza kanununa göre<br>güvenli elektronik imzadır. |        |   |  |  |  |  |  |  |  |
| Sertifikalar                                 |                                                                                  | ശ      |   |  |  |  |  |  |  |  |
| İRFAN DEMİR<br>Geçerlilik Tarihi: 08/        | 10/2023 - 07/1                                                                   | 0/2026 |   |  |  |  |  |  |  |  |
| Şifre                                        |                                                                                  | 2      |   |  |  |  |  |  |  |  |
| 1                                            | 2                                                                                | 3      |   |  |  |  |  |  |  |  |
| 4                                            | 5                                                                                | 6      |   |  |  |  |  |  |  |  |
| 7                                            | 8                                                                                | 9      |   |  |  |  |  |  |  |  |
|                                              | 0                                                                                |        |   |  |  |  |  |  |  |  |
| Pin Göster: 🗌 Sabit Tuş: 🗌 🛛 🥌 Not           |                                                                                  |        |   |  |  |  |  |  |  |  |
| 🔒 İmzala                                     |                                                                                  |        |   |  |  |  |  |  |  |  |
|                                              |                                                                                  |        |   |  |  |  |  |  |  |  |

# Birime Evrak Havale Etme:

Üst Birimden alt birimlere evrak havalesi yapılabilir. Alt birimi olmayanlar bu işlemi yapamazlar. (Bakanlık, İl ve İlçe Milli Eğitim birimlere havale yapabilir.) Birime evrak havale işlemini Kurum Müdürü veya Birim Yetkili personeli yapabilir. (Kısacası evrak servisinde görevli olan personel). Birim Yetkili Personel Sol Menü içerisindeki "Birim Evrakları" klasöründe "Teslim Alınmayı Bekleyenler" deki evrakları ilgili birime havale yapar.

Burada, havale sırasında evrakın iade edilmesini önlemek için "Kişi Onayı" ile havale edilebilir. Alt kısımda yer alan "Teslim Al Gönder" tıklanılarak işlem tamamlanmış olur.

| DEMO                                |                                                                                                    | Q <sub>4</sub> Vitra DDMR<br>(Demo Saytau)                       |
|-------------------------------------|----------------------------------------------------------------------------------------------------|------------------------------------------------------------------|
| Menü                                | 📴 Krask lytemteri 拍 Tepkilat Keyi Tanımları 🕷 Kasici Falemleri 🗼 Kallamıcı İşlemleri 🎉 Yonetim Seyfaları 🧏 Kişasel İşlemlerin 📓 Raportar | \$                                                               |
| Melkgazi İlçe Mili Eğitim Müdürlüğü | Evrak Detayı                                                                                                    | e 🛛 🕹                                                            |
| Tebellüğ Ettiklerim                 |                                                                                                    | 📰 🖼 🔤 🧶                                                          |
| Hazırladıklarım                     | Bigileri Ekkeri lişələri lişəhi Evraktar Haneket Geçmişi Evrak Notları                                                                   | Evrak Göster Teslim Al Teslim Al ve Havale Et Teslim Al ve Kapat |
| 🔄 Birim Evrakları (1/10)            | Birline Hanale                                                                                                    | Â                                                                |
| Havale Onayina Gelenler (0/0)       | Temel Egim Sube Mukainga<br>Meligan et un für gem Hundragen Vandagin<br>Meligan et un für gem Hundragen Vandagin                         |                                                                  |
| Havale Onayı Verdiklerim            | GEREÅI KIN GÖNDER 🗸                                                                                                    |                                                                  |
| Havale Onayina Sunduklarim          | Stratig Gelginne Sube MoldiNg)<br>Totate - Contramet (Michael Margin) (Source) 100 Filmer Malastria                                      |                                                                  |
| Kaydedilen Gelen Evraklar (0)       | Meligan lap Mile Edmin Milanigi i Termini Geletime Şube Musinigi "                                                                       |                                                                  |
| Kaydedilen Giden Evraklar           |                                                                                                    |                                                                  |
| KEP Gelen Kutusu (0)                | kipye havae                                                                                                    |                                                                  |
| Postalanacak Evraklar (0/0)         | Norder Lister                                                                                                    |                                                                  |
| KEP Giden Kutusu (0)                | Lotiona                                                                                                    |                                                                  |
| Postalananiar                       |                                                                                                    |                                                                  |
| KEP ile Postalanacaklar (0/0)       |                                                                                                    |                                                                  |
| Teslim Alınmayı Bekleyenler (1/9)   | 1000 araster girebin                                                                                                    |                                                                  |
| Teslim Almanlar (0)                 | ♥ Dogic Like                                                                                                    |                                                                  |
| Birim Havale Edilenier              |                                                                                                    |                                                                  |
| Birime lade Edilenier (0/1)         | lytem Sizeal                                                                                                    |                                                                  |
| 🔁 Kapatma İşlemleri (0/0)           | Handle Grandeau Zincker                                                                                                    |                                                                  |
| Cevaplı Kapatlıklarım               |                                                                                                    |                                                                  |
| İmza Bekleyenler (0/0)              | Evrak Onizierne                                                                                                    |                                                                  |
| İmzalədiklərim                      | ≜ EvratTarihi : 2504/224                                                                                                    |                                                                  |
| Kapathklarm                         |                                                                                                    |                                                                  |
| Onaya Sunduklarım                   |                                                                                                    | NOGON »                                                          |
| Paraf Bekleyenler (0/0)             |                                                                                                    |                                                                  |
| Parafladiklarım                     |                                                                                                    |                                                                  |
| Süreli Kapattıklarım                | T.C.                                                                                                    |                                                                  |
| () Bildirimler (15/17)              | MELİKGAZİ KAYMAKAMLIĞI                                                                                                    |                                                                  |
| Mesajiar (15/17) 👻                  | Infe Sum Ashma Uningu                                                                                                    |                                                                  |

## Kişiye Evrak Havale Etme:

Birim evrakları içerisindeki "Teslim Alınmayı Bekleyenler" deki evrak veya evraklar seçilir. "Teslim Al Havale Et" seçilir. Birimlerden hangi kişi gereği hangi kişi bilgi amaçlı ise seçilir.

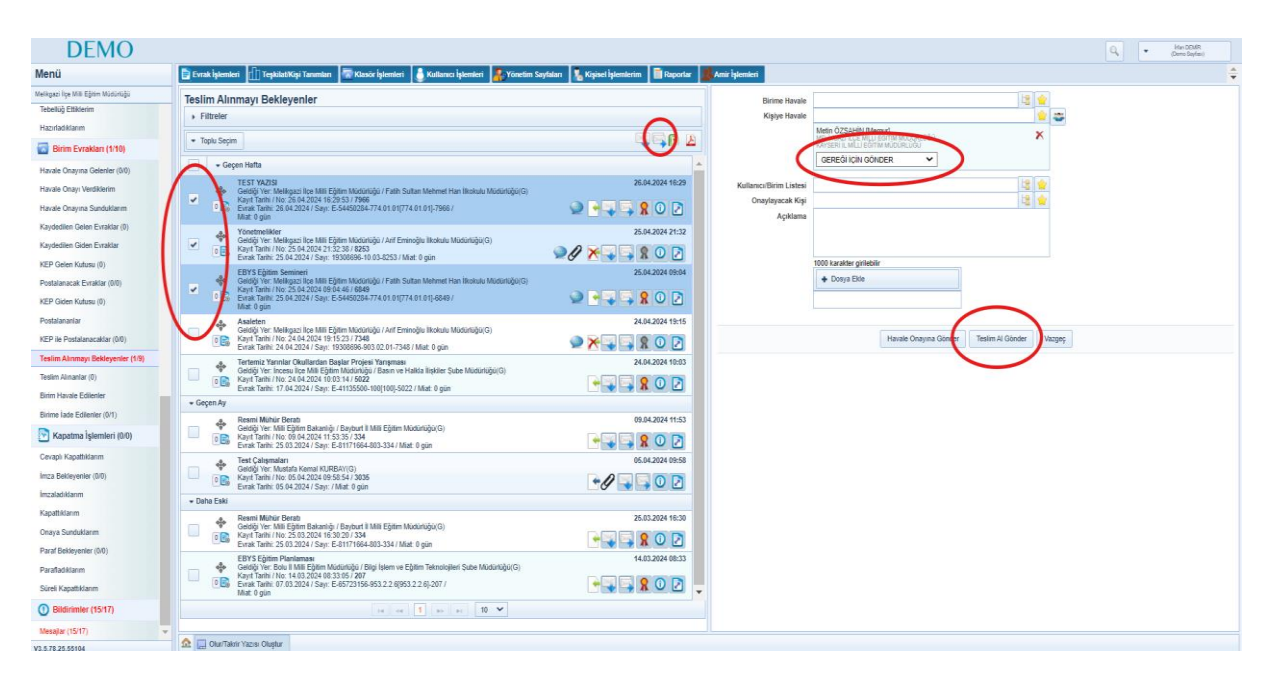

Sık kullanılanlar okullarda (grup) oluşturulur. (Öğretmen grupları falan)

| Filtreler   |                                                                                            | $\frown$       |
|-------------|--------------------------------------------------------------------------------------------|----------------|
| Toplu Seçim |                                                                                            | ( 🖌 )) 🗈 🛛     |
|             | ie <e 1="" 5=""> 51 10 ¥</e>                                                               | $\sim$         |
| 🚽 🖵 Bug     | ün                                                                                         |                |
| 4           | Konu: Toplu İmzalama Örnek<br>Gideceği Yer: Nevsehir İl Milli Eğitim Müdürlüğü(G)          | 17.04.2024 14: |
|             | Gönderen: İskender Cenap UGÜRLU Miat: 0 gün<br>Evrak No: 84789240-719[719]-4856            | - 🔒 🔒 🖸 🛃      |
| - age       | Konu: Toplu İmzalama Örneği<br>Oldasoği Yar, Navashir İl Milli Ekilim Müdürlüğü (C)        | 17.04.2024 14: |
|             | Gonderen, Iskender Cenap UGURLU Miat: 0 gún<br>Evrak No: 84789240-719[719]-4850            | - 🔒 🔒 🖸 🛃      |
| -           | Konu: Görevlendirme<br>Gideceği Ver, Bilgi İşlem ve Eğitim Teknolojileri Sube Müdürlüğü(G) | 17.04.2024 14: |
| 0           | Gönderen: Nagihan ERBIL BIKMAZER Miat: 0 gün<br>Evrak No: 84789240-903.07.01-4827          | - 🔒 🤶 🖸        |
|             | 14 <4 <b>1</b> >> >1 <b>10 </b>                                                            |                |
|             |                                                                                            |                |
|             |                                                                                            |                |
|             |                                                                                            |                |
|             |                                                                                            |                |
|             |                                                                                            |                |
|             |                                                                                            |                |
|             |                                                                                            |                |

# Toplu Paraflama veya İmzalama:

İmza veya Paraf bekleyen evraklar seçilip sağ üst tarafta yer alan imzala veya parafla yapılır.

### Birime Toplu Evrak Havale Etme:

Teslim Alınmayı Bekleyenler klasörü açılır. Birden fazla evrak seçilir ve Hangi Birime gönderilecekse belirlenip "Teslim Al ve Gönder" tıklanılır.

| DEMO                                                                        |                                                                                                    | Q_ Vie 2048<br>(Amo Saylas)                                                                                                    |
|-----------------------------------------------------------------------------|----------------------------------------------------------------------------------------------------|----------------------------------------------------------------------------------------------------|
| Menü                                                                        | 📴 Evrak İşlemleri 🏦 Teşkilat/Kışı Tanımları 🐨 Klasör İşlemleri 👌 Kullanıcı İşlemleri 🥵 Yönetim Saytaları 🧏 Kışlasel İşlemlerim 📓 Raportar 🦉                                                                                                    | Amir İşlemleri                                                                                                    |
| Melkçəzi İçe Mill Eğtim Nüdürlüğü<br>Tebellüğ Ettiklerim<br>Hazırladıklarım | Teslim Alınmayı Bekleyenler<br>, Filtreler                                                                                                    | Come Hanvie Teorie Editor Sube Model/Up Teorie Teorie Sube Model/Up Teorie In on Suber Model/Up Teorie In on Suber |
| 🐻 Birim Evrakları (1/10)                                                    | - Toplu Seçim                                                                                                    | GEREĜI IÇIN GÖNDER 🗸                                                                                                    |
| Havale Onayina Gelenler (0/0)                                               | - Geçen Hafta                                                                                                    | Kişiye Havale                                                                                                    |
| Havale Onayı Verdiklerim<br>Havale Onayına Sunduklarım                      | CEST VA201     Cook do We tellster Muldaruligi / Faith Sultan Mehmel Han Ilkolulu Muldaruligiu(5)     Koyl Tahn / No. 25 N 2024 15:23 7.7665     Koyl Tahn / No. 25 N 2024 15:23 7.7665     Cook Table Cook (1774 01 01)/740 1 01)/7566 /      Cook (1774 01 01)/740 1 01)/7566 /      Cook (1774 01 01)/740 1 01)/756 /      Cook (1774 01 01)/740 1 01)/7566 /      Cook (1774 01 01)/740 1 01)/756 /      Cook (1774 01 01)/740 1 01)/756 /      Cook (1774 01 01)/740 1 01)/756 /      Cook (1774 01 01)/740 1 01)/756 /      Cook (1774 01 01)/740 1 01)/756 /      Cook (1774 01 01)/740 1 01)/750 /      Cook (1774 01 01)/740 1 01)/750 /      Cook (1774 01 01)/740 1 01)/750 /      Cook (1774 01 01)/740 1 01)/750 /      Cook (1774 01 01)/740 1 01)/750 /      Cook (1774 01 01)/750 /      Cook (1774 01 01)/750 /       | Kultanıcı Birin Listeil 3 🙀<br>Onaylayacak Kışi 2 🙀                                                                                                    |
| Kaydedilen Gelen Evraklar (0)<br>Kaydedilen Giden Evraklar                  | Matt d gain<br>Verstensliker<br>Coded) ihr Malapan kyr Mik Egiten Mudatskija / Arif Enerolgiu Itokala Mudatskju(d)<br>Coded) ihr Malapan kyr Mik Egiten Mudatskija / Arif Enerolgiu Itokala Mudatskju(d)<br>Coded) ihr Malapan kyr Mudatskija / Arif Enerolgiu Itokala Mudatskju(d)<br>Coded) ihr Malapan kyr Mudatskija / Arif Enerolgiu Itokala Mudatskju(d)<br>Coded) ihr Malapan kyr Mudatskija / Arif Enerolgiu Itokala Mudatskju(d)<br>Coded) ihr Mudatskija / Arif Enerolgiu Itokala Mudatskju(d)<br>Coded) ihr Mudatskija / Arif Enerolgiu Itokala Mudatskju(d)<br>Coded) ihr Mudatskija / Arif Enerolgiu Itokala Mudatskju(d)                                                                                                    | Açildama                                                                                                    |
| KEP Gelen Kutusu (0)<br>Postalanacak Evraklar (0/0)                         | Evilia Tahri, S. 24 (2024) Kayar, 1930006 101 30-2533 Matt 8 gin     Evil Staffins Senser     Geody for: Methods for Matter Staffins Senser     Senser Staffins Senser     Senser Staffins     Senser Staffins     Senser Staffins     Se | 1000 karater griebelir<br>+ Coren Elie                                                                                                    |
| KEP Giden Kutusu (0)                                                        | V *Ce Evrak Tamir 25 04 2024/ Say: E-54450264-//4.01.01//4.01.01/B849/                                                                                                    |                                                                                                    |
| Postalananiar<br>KEP ile Postalanacaklar (0.0)                              | Asaiden     Asaiden     A | Hanale Onayora Gorfer   Tealim Al Gönder   Migreç                                                                                                    |
| Teslim Alınmayı Bekleyenler (1/9)<br>Teslim Alınanlar (0)                   |                                                                                                    | $\bigcirc$                                                                                                    |
| Birim Havale Edilenier                                                      | - Gepen Ay                                                                                                    |                                                                                                    |
| Brime lade Edilenier (0/1)<br>Kapatma İşlemleri (0/0)                       | Remini Mikari Bonah         09.04.2024 11:53           Remini Mikari Bonah         09.04.2024 11:53           Rapit Tahiri Noo tila 4.2024 11:53 12:14         10.000 10:000 10:00000 10:0000 10:000 10:000 10:000 10:000 10:00000000                                                                                                    |                                                                                                    |
| Cevaplı Kapattıklarım                                                       | A Test Calamaları 05.04.2024 09:58                                                                                                    |                                                                                                    |
| İmza Bekleyenler (0/0)                                                      | Image: Stand Tarth / No: 05.04.2024 09.565.54 / 3035         Image: Stand Tarth / No: 05.04.2024 09.565.54 / 3035           Image: Stand Tarth / No: 05.04.2024 09.563.54 / 3035         Image: Stand Tarth / No: 05.04.2024 09.563.54 / 3035                                                                                                    |                                                                                                    |
| İmzələdiklərim                                                              | • Daha Eski                                                                                                    |                                                                                                    |
| Kapattiklarim<br>Onaya Sunduklarim                                          | Resmi Mühür Benti<br>Geldij Ive: Mili Eğitm Bakanişi / Baybart İl Mili Eğitm Mudunüğü(G)<br>Resmi Teari / No. 25 03:204 (53:20) / 334                                                                                                    |                                                                                                    |
| Paraf Bekleyenler (0/0)                                                     | Evrak Tarhi: 25.03.2024 / Say: E-81171684-803-334 / Mat: 0 gán                                                                                                    |                                                                                                    |
| Parafladiklarım<br>Süreli Kapattıklarım                                     | EVY'S type Prolemana     EVY'S type Prolemana     EVY'S type Prol  |                                                                                                    |
| () Bildirimler (15/17)                                                      | 14 cd 1 30 51 10 V                                                                                                    |                                                                                                    |
| Mesajlar (15/17) 💌                                                          |                                                                                                    |                                                                                                    |
| V3.5.78.25.55104                                                            | 🔝 🔜 Oluri Takrir Yazısı Oluştur                                                                                                    |                                                                                                    |

# Kişiye Toplu Evrak Havale Etme:

Bu işlemi Amir rolünde olanlar yapabilir. "İşlem Bekleyen Evraklar" – "Gelen Evraklar" içerisindeki tüm evraklar seçilir. Birim Kişileri içerisinden kime gönderilecekse seçilip "Teslim Al ve Gönder" yapılır.

| DEMO                                 |                                                                                                    | Q, + Her/DUR<br>(Dere Serlar)                                                                                    |
|--------------------------------------|----------------------------------------------------------------------------------------------------|----------------------------------------------------------------------------------------------------|
| Menü                                 | 📴 Evrak İşlemleri 🕼 Teşkilatlığı Tanımları 🐨 Klasör İşlemleri 👗 Kullanıcı İşlemleri 🥻 Yönetim Saytaları 🚺 Kişleel İşlemlerim 🔳 Raporlar 🧾                                                                                                    | Amir İşlemleri 🚔                                                                                                 |
| Melikgazi liçe Mili Eğitim Müdürlüğü | Teslim Alınmayı Beklevenler                                                                                                    | Birime Havale                                                                                                    |
| Tebelkiğ Ettiklerim                  | Filtreler                                                                                                    | Kisive Hevale                                                                                                    |
| Hazırladiklarım                      |                                                                                                    | Denja ÖZCAN (Set)                                                                                                |
| Birim Evrakları (1/10)               | <ul> <li>Toplu Segim</li> </ul>                                                                                                    | WELMAKA DEC MUL BATTMINUDIPUUGU<br>WAYESHI LIMUL BATTMINUDIPUUGU                                                 |
| Havale Onayina Gelenler (0/0)        | Geçon Hatta                                                                                                    |                                                                                                    |
| Havale Onayı Verdiklerim             | TEST YAZISI 26.04.2024 16:29<br>Geldiği Yer: Melkiçazi İçe Milli Eğitim Müdürlüğü / Falh Sultan Mehmet Han İlkokulu Müdürlüğü (G)<br>Kana Yorei (Milli Yer) de 2020 si yı Yazıs                                                                                                    | Leijimune ("Andrek niemung)<br>Michard Ticze Muchard Brahm karocijejudio<br>Kersteri I. unicu Edmini Mucolekudio |
| Havale Onayina Sunduklarım           | <ul> <li>Evrak Tarhi: 26 04 2024 / Sayi: E 54450264-774.01.01(774.01.01)-7966 /</li> <li>Matt Ogún</li> </ul>                                                                                                    | GEREĞI İÇİN GÖNDER 🗸                                                                                             |
| Kaydedilen Gelen Evraklar (0)        | 4 Yönetmelikler 25.04.2024 21:32                                                                                                    | Metin ÖZŞAHİN (Memur)<br>Melikoval kiçe Mişli edirimi müdüyelildü                                                |
| Kaydedilen Giden Evraklar            | Geldigi Yen: Helikgazi fipa Mili Egitim Mudarluğu' / Arf Eminoğlu İlkokulu Müdünlüğü(G)     Kayıt Tamir / No: 25 04 2024 21:32 / 8253     Fark Tamir / No: 25 04 2024 21:32 / 8253     Fark Tamir / Sch 2024 21:32 / 8253     Fark Tamir / Sch 2024 21:32 / 8253                                                                                                    | BILGI IÇIN GÖNDER V                                                                                              |
| KEP Gelen Kutusu (0)                 | EBYS Ebitim Semineri 25.04.2024 09:04                                                                                                    | 10.4                                                                                                    |
| Postalanacak Evraklar (0/0)          | Geldiği Yer. Melikgazi İlce Mill Eğitim Müdürlüğü / Fath Sultan Mehmet Han İlkokulu Müdürlüğü(G)<br>Kavıt Tarihi / Mir 25 04 2024 09 04 45 / 6849                                                                                                    | KullancuBirim Listesi                                                                                            |
| KEP Giden Kutusu (0)                 | E Errak Tarthi: 25 04 2024 / Supr. E-54450284-774 01 01/74 01 01/6849 /<br>Mat. 0 gún                                                                                                    | Onaylayacak Kişi                                                                                                 |
| Postalananiar                        | Assisten 24.04.2024 19:15                                                                                                    |                                                                                                    |
| KEP le Postalanacaklar (0:0)         | Debug rei. Mengezi i ter im Egel mit Egel mit auge instituti atoutinge (6)           DE         Kayl Tarihi (22.04.0224 / Sayr. 19308596-903.02.01-7348 / Mat 0 gán                                                                                                    |                                                                                                    |
| Teslim Alınmayı Bekleyenler (1/9)    | Tertemiz Yanılar Okullardan Başlar Projesi Yanşması 24.04.2024 10:03                                                                                                    | 1000 karatter girlebilir                                                                                         |
| Teslim Almaniar (0)                  | Image: Strate State         Kayl Tashiri, Va 244 42024 1003 141 6022           Image: Strate State         State           Image: State         State           Image: State                                                                                                    | Dosya Eble                                                                                                    |
| Birim Havale Editenier               | * Gepen Ay                                                                                                    | $\sim$                                                                                                    |
| Birime lade Edilenier (0/1)          | Resmi Muhur Berati 09.04.2024 11:53                                                                                                    |                                                                                                    |
| 🖸 Kapatma İşlemleri (0.0)            | Geleg rier. Mai Egaim Bakerigi / Eageuri Male Egaim Mudaningu (s)     Kaynt Tambi / No. 69.4 2024 11:53:351 234     Evaixt Tambi / 25.0 2024 / Say: E-51171666-403-334 / Mait 0 gán                                                                                                    | Havate Onayma Gönder Testim Al Gönder Nageç                                                                      |
| Cevaplı Kapattıklarım                | Test Calipmalari 05.04.2024 09:58                                                                                                    |                                                                                                    |
| İmza Bekleyenler (0/0)               | Keyt Tarth / No: 05 04 2024 09 58 54 3035     Keyt Tarth / No: 05 04 2024 09 58 54 3035     Keyt Tarth / No: 05 04 2024 09 58 54 3035                                                                                                    |                                                                                                    |
| İmzələdiklərm                        | v Daha Eski                                                                                                    |                                                                                                    |
| Kapathkianm                          | A Resmi Mühür Berati 25.03.2024 16:30                                                                                                    |                                                                                                    |
| Onaya Sunduklarım                    | <ul> <li>Georgi Her, Main Egnem Bakkeligi / Bayburt II Mail Egnem Mudurugu(G)</li> <li>Kayat Tambi / No: 25 03 2024 16 30 201 334</li> <li>Companying Companying Com</li></ul> |                                                                                                    |
| Paraf Bekleyenler (0/0)              | EVER Faint: 25 03.2024 / Sajr: E-611/1664-605-554 / Mail: U gun     ERYS E-feitim Benlamae     Au 01.2024 06-03                                                                                                    |                                                                                                    |
| Parafladiklanm                       | Geldiği Yer Bolu İ Mili Eğitim Mudurluğu / Bilgi İştem ve Eğitim Teknolojileri Şube Mudurluğu(G)                                                                                                    |                                                                                                    |
| Süreli Kapattıklarım                 | Image: Name         Name         Nam         Name         Name                                                                                                    |                                                                                                    |
| () Bildirimler (15/17)               | 10 m 1 20 pt 10 V                                                                                                    |                                                                                                    |
| Mesajar (15/17) 👻                    |                                                                                                    |                                                                                                    |
| V3.5.78.25.55104                     | 🔝 🔜 Oler/Takrir Yazısı Oleştur                                                                                                    |                                                                                                    |

## Evrakı Havale Edene İade Etme:

Sol Menüden "İşlem Bekleyen Evraklar" dan "Gelen Evraklar" açılır ilgili evrak seçilip iade et seçilerek evrakı havale edene evrak iade edilmiş olur.

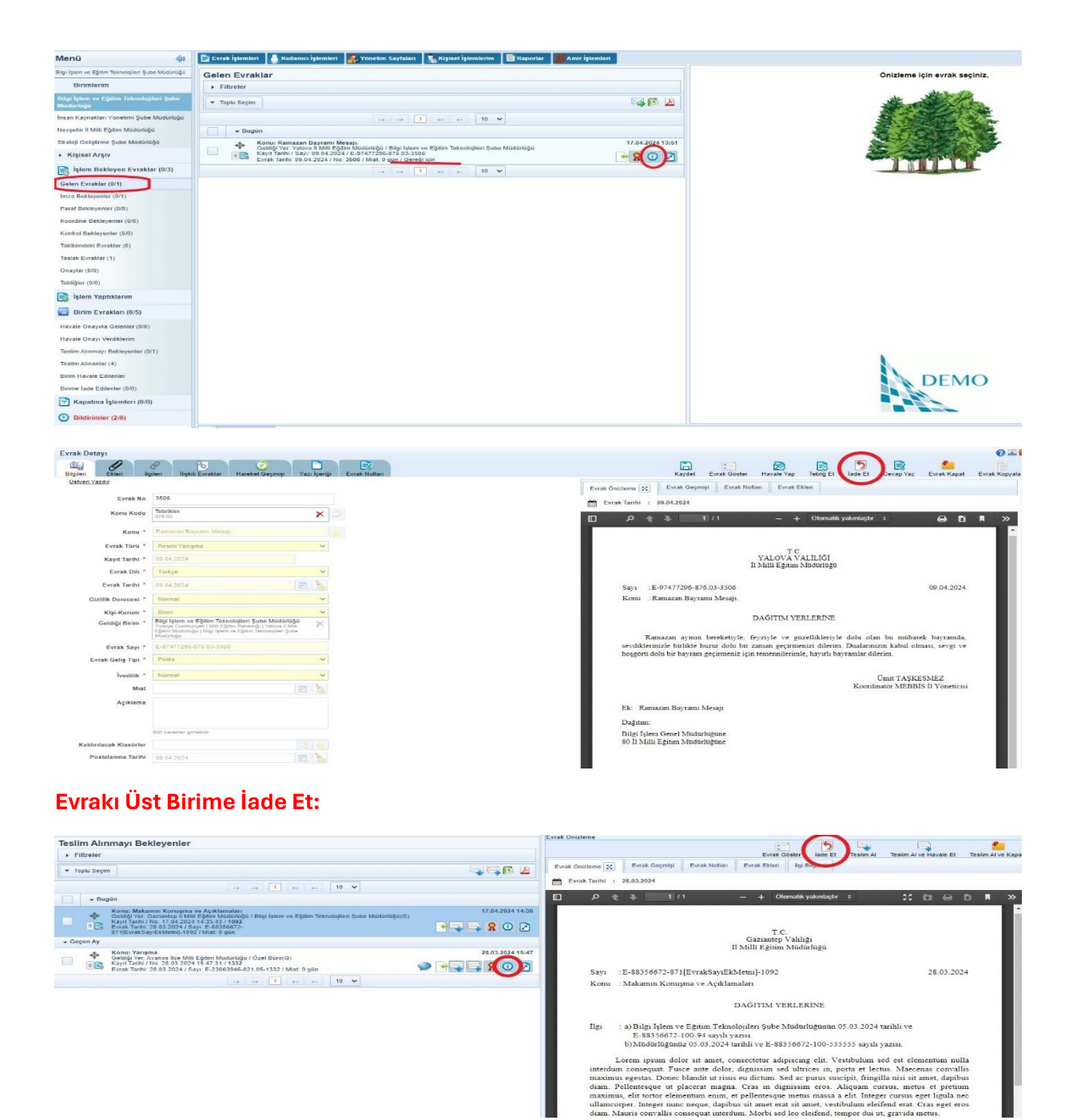

### Evraka Cevap Yazma:

İlgili yazı açılıp (İçerik Göster düğmesi tıklanılarak) Yazı Üzerindeki Aksiyon düğmelerinden "Cevap Yaz" seçilerek cevap yazılır. Evrak Bilgileri otomatik olarak getirilir. Onay akışı düzenlenip Parafla veya İmzala yapılır.

diam. Pe

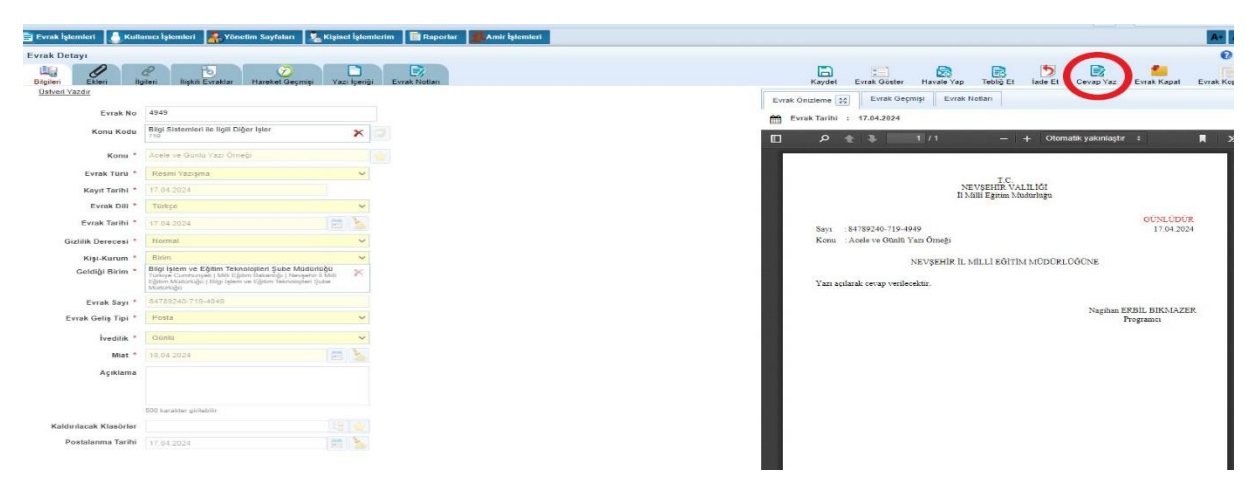

## Onaya Sunulmuş Evrakı Geri Çekme:

Bunun için üst amirin evrakı açmaması gerekmektedir.

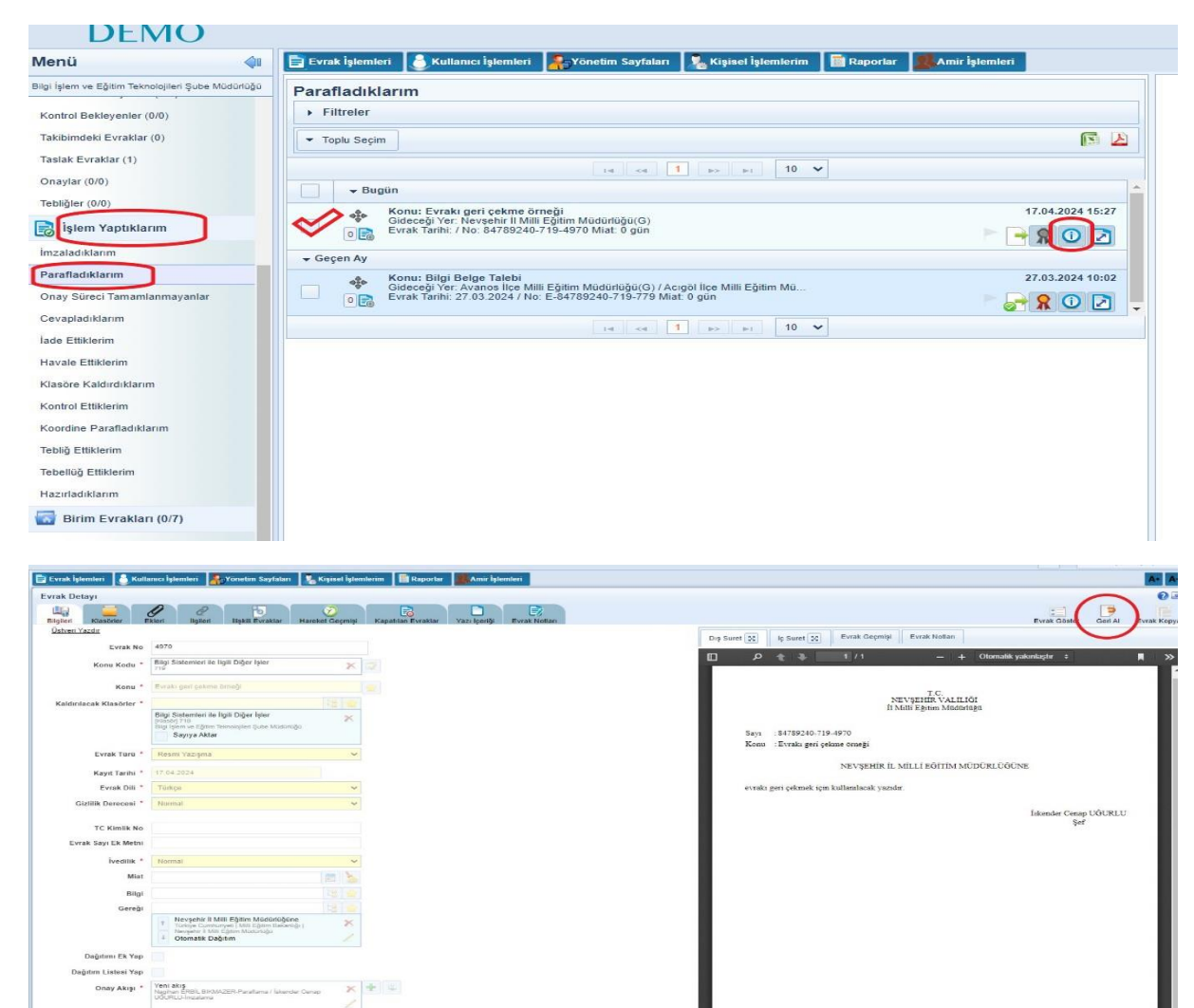

## Normal veya Taslak Evrakı Silme:

İşlem Yaptıklarım Klasöründe bulunan evrak açılır. Üst Aksiyonlar içerisinde yer alan "Sil" düğmesi tıklanılarak silinir.

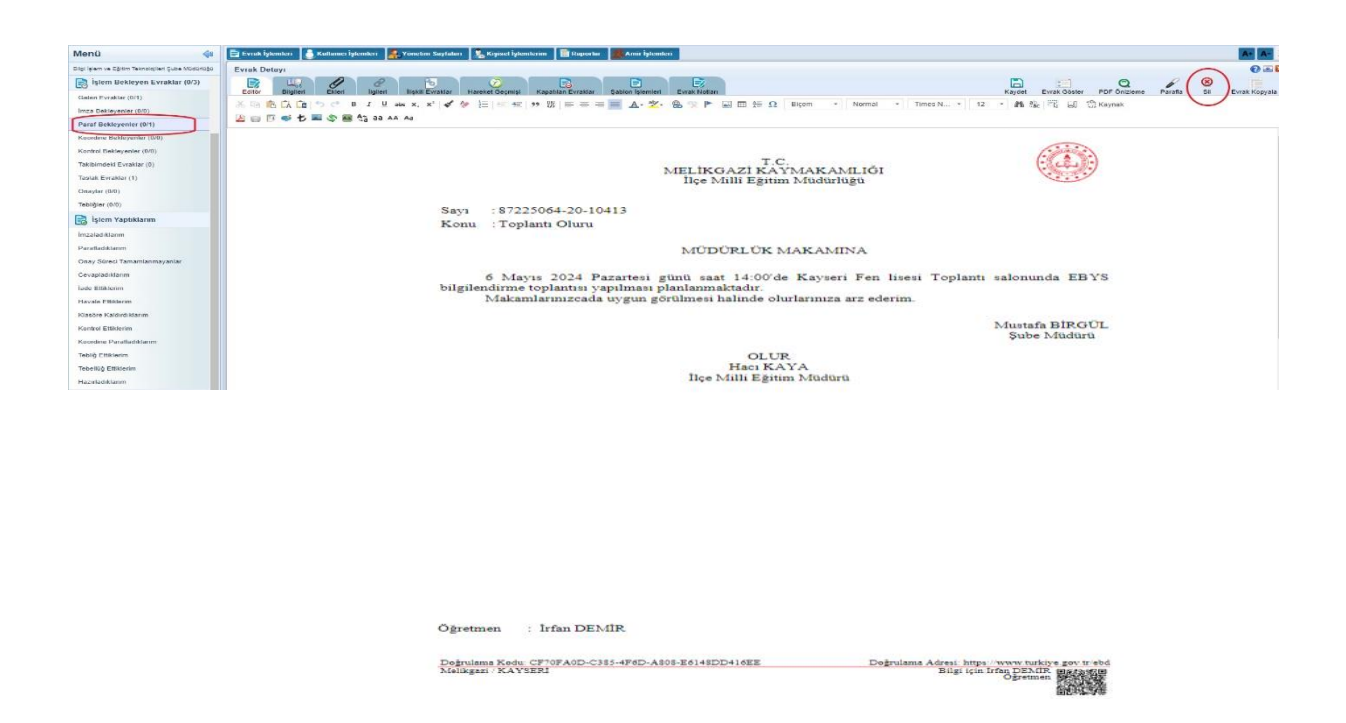

## Evrak Kapatma (Büro Kayıt):

Bir evrakı kapatabilmek için o evrakın bize gönderilmiş olması gerekir. Sol Menüden "İşlem Bekleyen Evraklar" – "Gelen Evraklar" içerisindeki evrak açılır. Üst Aksiyon düğmelerinden "Evrakı Kapat" seçilir. Kapat Tipi iki Şekilde seçilebilir. Not Bölümüne ilgili açıklama girildikten sonra "Evrakı Kapat" yapılarak işlem tamamlanır.

| eri Ekleri lig<br>veri Yazdır | Beri İlişkili Evraklar Hareket Geçmişi Yazı                                                                                                    | lçəriği Evrak Notlan | Kondett Ervick Goderr Handle Vap Telefort Er lado El Cevap Vaz<br>Evrat Oricitaria S2 Evrat Gegenigi Evrat Notan Evrat Kiben |
|-------------------------------|----------------------------------------------------------------------------------------------------|----------------------|----------------------------------------------------------------------------------------------------|
| Evrak No                      | 3506                                                                                                    |                      | <b>M</b> Evrek Taribi : 02.04.2024                                                                                           |
| Konu Kodu                     | Tebrikler<br>878.03                                                                                                    | * 🖘                  | III P + 3. 1/1 + Otomatik yakınlaştır : 🖨 🖪                                                                                  |
| Konu *                        | Ramazan Bayrami Mesaji.                                                                                                    |                      |                                                                                                    |
| Evrak Turu *                  | Resmi Yazışma                                                                                                    | ~                    |                                                                                                    |
| Kayıt Tarihi *                | 08.04.2024                                                                                                    |                      | T.C.<br>VALOVA VALILIÕI                                                                                                    |
| Evrak Dill *                  | Turkçe                                                                                                    | ~                    | ii Mini Egnin Mudurugu                                                                                                    |
| Evrak Tarihi *                | 09.04.2024                                                                                                    | 340 C                | Sayı :E-97477296-876.03-3506 09.04.2024                                                                                      |
| Gizlilik Derecesi *           | Normal                                                                                                    | ~                    | Konu – Ramazan Bayrami Mesaji.                                                                                               |
| Kişi-Kurum *                  | Elder                                                                                                    | ~                    |                                                                                                    |
| Geldiği Birim *               | Bilgi İşlem ve Eğitlim Teknolojileri Şube Müdürlüğü<br>Turkıye Currhuryeki (Mili Eğitim Bakarsığı (Matava 8 Mili)<br>Eğitim Macurlüğü (Bilgi İşlem ve Eğitim Teknolojileri Şube<br>Masunuğu | ×                    | DAGITIM YERLERINE<br>Ramazan aynın bereketiyle, feyziyle ye güzellikleriyle dolu olan bu mübarek bayramda.                   |
| Evrak Sayı *                  | E-07477206-876 03-3506                                                                                                    |                      | sevdiklerinizle birlikte huzur dolu bir zaman geçirmenizi dilerim. Dualarınızın kabul olması, sevgi ve                       |
| Evrak Geliş Tipi *            | Posta                                                                                                    | ~                    | hoşgörü dolu bir bayram geçirmeniz için temennilerimle, hayırlı bayramlar dilerim.                                           |
| İvedilik *                    | Normal                                                                                                    | ~                    | Desit TASKESAR7                                                                                                    |
| Mint                          |                                                                                                    | <u>}</u>             | Koordinator MEBBIS II Yöneticisi                                                                                             |
| Açıklama                      |                                                                                                    |                      | Ek: Ramazan Bayrami Mesaji                                                                                                   |
|                               |                                                                                                    |                      | Datum:                                                                                                    |
|                               | 500 karaktar girlabilir                                                                                                    |                      | Bilgi Islem Genel Müdürlüğüne                                                                                                |
| Kaldınılacak Klasörler        |                                                                                                    |                      | 80 Îl Milli Egitim Madarlağane                                                                                               |
| Postalarima Tarihi            | 09.94.2024                                                                                                    | 5.                   |                                                                                                    |

### Kullanıcı Birim Listesi Yönetimi:

Bu işlem DYS 'de grup oluşturma anlamına gelir. Üst menü 'den "Kullanıcı İşlemleri"- "Kullanıcı Birim Listesi Yönetimi" seçilir. Bu işlemi genellikle okullar kullanır.

"+" sekmesine tıklanır ve gruba bir isim verilip Açıklama girilir. Ait olduğu birim kendi birimimizdir. Seçim tipi "Kullanıcı" olarak seçilir. Arama çubuğuna eklenecek kişiler yazılır ve bulununca tek tek seçilip kaydet düğmesine tıklanılır.

Bu işlemi nerede kullanabiliriz. Örneğin; "Birim Evrakları"-"Teslim Alınmayı Bekleyenler" seçilir. Orada bulunan evraklardan birisi "İçeriği Göster" yapılır. Evrak açılınca Aksiyon düğmelerinden "Teslim Al Havale Et" tıklanır. Açılan alandan "Kullanıcı Birim Listesi" den Ağaç tıklanır ve açılan listeden istenilen grup seçilir ve havale işlemi gerçekleşir.

| 🖹 Evrak İşlemleri 👖 Teşkilat/Kişi Tanımları 🔤 Klasör İşlemleri 💧 Kullanıcı İşlemleri 👫 Yönetim Sayfaları 👢 Kişise | sisel İştemlerim 📗 Raportar 📕 Amir İştemleri                                                                                                    |
|----------------------------------------------------------------------------------------------------|----------------------------------------------------------------------------------------------------|
| Kullanıcı/Birim Listesi Yönetimi Personel İşlemleri                                                               | 0                                                                                                    |
|                                                                                                    | Kullamicu Birim Listesi Ekkene           Ac: *           HAXIXTBOYU OĞREIME ŞUBE MÜCÜRLÜĞÜ           Apkiman: *           HAXIXTBOYU OĞREIME PERSONELİ                                                                                                    |
| C, An                                                                                                    | V Aurater geneality     Al Códaga Birm *     Al Códaga Birm *     A |
| Ad KullanceBrim Sayas AcpMama<br>Kayt Bulunanamgir                                                                | Segim Tipi<br>Kultanor V 4<br>Kultanor Isitesi                                                                                                    |
|                                                                                                    | No         Tipi           1         Kultanoi         Ibrahim HASHABER (Memor)<br>HOURE ADJU CARENEE SUBE MODURUUGU<br>MELIKASZYNEE INLU EÖTIM MODURUUGU         IX                                                                                                    |
|                                                                                                    |                                                                                                    |

| Evrak Detayı           |                              |                      |                       |                  |              |           |                        | 0              |
|------------------------|------------------------------|----------------------|-----------------------|------------------|--------------|-----------|------------------------|----------------|
| Bilgileri Ekleri       | 2<br>İlgileri İlişkili Evral | klar Hareket Geçmişi | Evrak Notları         |                  | Evrak Göster | Teslim Al | Teslim AI ve Havale Et | Teslim Al ve K |
| Birime Haval           | •                            |                      | t                     | 1                |              |           |                        |                |
| Kişiye Haval           | •                            |                      |                       | 🚖 😅              |              |           |                        |                |
| Kullanıcı/Birim Listes | i                            |                      | t                     |                  |              |           |                        |                |
|                        |                              |                      | ×                     | ×                |              |           |                        |                |
|                        | ANAOKULLARI<br>ANAOKULLARI   |                      | <b>^</b>              | 2                |              |           |                        |                |
| Onaylayacak Kiş        | i MTSK<br>mtsk               |                      | E.                    | 1                |              |           |                        |                |
| Açıklam                | 1                            |                      |                       |                  |              |           |                        |                |
|                        |                              |                      |                       |                  |              |           |                        |                |
|                        |                              |                      |                       |                  |              |           |                        |                |
|                        |                              |                      |                       |                  |              |           |                        |                |
|                        |                              |                      |                       |                  |              |           |                        |                |
|                        |                              |                      |                       |                  |              |           |                        |                |
| İşlem Süres            | i                            |                      | -                     |                  |              |           |                        |                |
|                        |                              | H                    | Havale Onayına Gönder | Teslim Al Gönder | Vazgeç       |           |                        |                |
|                        |                              |                      |                       |                  |              |           |                        |                |

## Dağıtım Planı Oluşturma:

Üst Menü içerisinden "Yönetim Sayfaları" tıklanır. Açılan menüden "Dağıtım Planı Yönetimi" seçilir. "+" tıklanır. Dağıtım Planı için bir isim girildikten sonra Açıklama alanına gerekli açıklama yazılır. "Dağıtım Elemanları" açılır listesinden Kullanıcı, Birim, Gerçek Kişi, Tüzel Kişi ve Kurumdan birisi belirlenir. Hemen alt taraftaki arama alanına ilgili kişiler yazılır bulunan tıklanarak eklenir. "Kaydet" düğmesine tıklanılarak Dağıtım Planı oluşturulmuş olur. İstediğimiz kadar dağıtım planı oluşturabiliriz.

|                                             |                                                            |                                           |           |                   |                        |                                  |                                                     | Q, -             | Irlan DEMIR<br>(Demo Sayfasi) |
|---------------------------------------------|------------------------------------------------------------|-------------------------------------------|-----------|-------------------|------------------------|----------------------------------|-----------------------------------------------------|------------------|-------------------------------|
| 📑 Evrak İşlemleri 🕕 Teşkilat/Kişi Tanırr    | nları 🔚 Klasör İşlemleri [ ြKullanıcı İşlemleri 🛛 👫 Yöneti | im Sayfaları 🛛 👢 Kişisel İşlemlerim 📄 Raş | portar 🙎/ | ımir İşleml       | ni                     |                                  |                                                     |                  | <b>*</b>                      |
| Dağıtım Planı Yönetimi                      |                                                            | Dağıtım Listeleri                         |           |                   |                        |                                  |                                                     |                  | 0 🗵 🛛                         |
| <ul> <li>Sorgulama ve Filtreleme</li> </ul> | († 🏩                                                       | <b>S</b>                                  |           | Dağıtı            | n Planı                | Kaydet/Gi                        | üncelle                                             |                  |                               |
| Dağıtım Planı                               | Dağım Pi<br>Yönelin                                        | Sanı Duyuru<br>ni Yönetimi                | ÷         | Adı *             | latip Orta             | aokul Dağıtır                    | m Planı İmam Hatip Ortaokul Dağıtım Planı 2         |                  |                               |
|                                             |                                                            | Parametreler                              |           |                   | 1                      |                                  |                                                     |                  |                               |
| Dağıtım Planı Ad                            | Kullanıldığı Birim                                         |                                           | J         | W. H              |                        |                                  | 217 Karaker Sineenin                                |                  |                               |
| Anaokulları                                 | Melikgazi İlçe Milli Eğitim Müdürlüğü                      | Z                                         | Bi 👪      | Din Öği<br>MELIKĞ | etimi Şu<br>121 ILCE I | m<br>be Müdürlüğ<br>villi eğitim | ăŭ 🗙                                                |                  |                               |
|                                             | 14 <4 <b>1</b> P> P1 <b>10 V</b>                           |                                           |           | MÜDÜR             | .ÜĞÜ                   |                                  |                                                     |                  |                               |
|                                             | 1 adet kayıt bulunmuştur                                   |                                           |           | Dač               | itim Eler              | manları                          |                                                     |                  |                               |
|                                             |                                                            |                                           |           | Birin             |                        |                                  | )                                                   |                  |                               |
|                                             |                                                            |                                           |           |                   |                        |                                  | 12                                                  |                  |                               |
|                                             |                                                            |                                           |           |                   | -                      |                                  |                                                     |                  |                               |
|                                             |                                                            |                                           |           |                   | No                     | Tipi                             | Dağıtım Yeri                                        | Posta Tipi       |                               |
|                                             |                                                            |                                           |           | 1<br>1            | 1                      | Birim                            | ABDÜLHAMİT HAN İMAM HATİP ORTAOKULU MÜDÜRLÜĞÜNE     | Otomatik Dağıtım | <u>/</u> ×                    |
|                                             |                                                            |                                           |           | 1                 | 2                      | Birim                            | AĞIRNAS OSMAN YÜCELİMAM HATİP ORTAOKULU MÜDÜRLÜĞÜNE | Otomatik Dağıtım | ZX                            |
|                                             |                                                            |                                           |           | †<br>1            | 3                      | Birim                            | ALTINOLUK İMAM HATİP ORTAOKULLIMÜDÜRLÜĞÜNE          | Otomatik Dağıtım | <b>×</b>                      |
| ✓ Kaydet                                    |                                                            |                                           |           |                   |                        |                                  |                                                     |                  |                               |
|                                             |                                                            |                                           |           |                   |                        |                                  |                                                     |                  |                               |

Bunu evrak işlemlerinde nasıl kullana biliriz denirse Evrak oluşturma işlemi yapıldığı zaman "Evrak Bilgileri" başlığı altında Bilgi veya Gereği seçim tipinden alt taraftaki Ağaç Olarak kullan tıklanılınca daha önceden oluşturulmuş olan Dağıtım Planlarından istenilen seçilip uygulanır.

| TC Kimlik No        |                              |    |        |    |   |
|---------------------|------------------------------|----|--------|----|---|
| Evrak Sayı Ek Metni |                              |    |        |    |   |
| İvedilik *          | Normal                       | ~  |        |    |   |
| Miat                |                              | >  |        | _  |   |
| Bilgi Seçim Tipi    | Birim                        | ~  | $\leq$ | ]  | ] |
| Bilgi               |                              |    |        | -  |   |
| Gereği Seçim Tipi   | Dağıtım Planı                | ~  | <      |    |   |
| Gereği              |                              |    |        |    |   |
|                     | Anaokullarına<br>Anaokulları | x  |        |    |   |
|                     | Posta Detayları              | /  |        |    |   |
| Dağıtımı Ek Yap     |                              |    |        |    |   |
| Dağıtım Listesi Yap |                              |    |        |    |   |
| Onay Akışı *        |                              | t: | +      | τ. |   |

# Kullanıcı İçerik Şablonu Oluşturma:

"Kişisel İşlemlerim" üst menüsünden "Kullanıcı İçerik Şablonları" na tıklanılır. Açılan pencereden "Yeni Şablon Oluştur" butonuna tıklanılır ve Şablon Adı girildikten sonra Evrak tip olarak Giden Evrak veya Onay'dan biri seçilir. Editör kısmında istenilen şablon oluşturulur. Editörün üst kısmındaki "Kaydet" tıklanılarak şablon oluşturulmuş olur.

| Menü 🥠                                                | 🖹 Evrak İşlemleri 🛛 👫 Yönetim Sayfaları 🌾 K                                      | Kişisel İşlemlerim >                          |                                                         |      |
|-------------------------------------------------------|----------------------------------------------------------------------------------|-----------------------------------------------|---------------------------------------------------------|------|
| İnsan Kaynakları Yönetimi Şube Müdürlüğü              | 🚽 Duyurular                                                                      | Kullanıcı                                     | Tercihleri                                              |      |
| Birimlerim                                            | YENİ DUYURU - 13.03.2024 (13.03.2024 1                                           |                                               |                                                         | 1    |
| Bilgi İşlem ve Eğitim Teknolojileri Şube<br>Müdürlüğü | Kullanıcı ekleme ve güncelleme yetkisi açık. İş                                  | Ilanıcı İçerik<br>Şablonlari<br>Kullanılanlar | Kullanıcı Onay Akışı<br>Varsayılan Yönetimi<br>Yönetimi |      |
| İnsan Kaynakları Yönetimi Şube<br>Müdürlüğü           | 8 MART DÜNYA KADINLAR GÜNÜ KUTLU OL<br>TÜM KADIN ÇALIŞANLARIMIZIN 8 MART DÜNYA K |                                               | r - 03.03.2024 06.32)<br>LARIZ. Nagihan ERBİL B         | IKMA |
| Nevşehir İl Milli Eğitim Müdürlüğü                    | NEVŞEHIR IL MILLI EGITIM MUDURLUGU                                               |                                               |                                                         |      |
| Strateji Geliştirme Şube Müdürlüğü                    |                                                                                  |                                               |                                                         |      |
| <ul> <li>Kişisel Arşiv</li> </ul>                     |                                                                                  |                                               |                                                         |      |
| islem Bekleven Evraklar (0/0)                         |                                                                                  |                                               |                                                         |      |

Bu şekilde oluşturulmuş olan şablon nerede ve nasıl kullanılır sorusuna gelince;

"Evrak İşlemleri" nden "Evrak Oluştur" tıklanılır. Evrak Bilgileri girildikten sonra editör açılınca "Ön Tanımlı İçerik Şablonu Kullan" tıklanılır. Şablon listesinden hangisi kullanılacaksa seçilir. Alt taraftaki "Uygula" butonuna basılır. Böylece şablondan kolayca yazı hazırlanmış olur.

| × $L$ Lorem Ipsum - All the facts - Lip ×   + -                                                                                                    | οx                |
|----------------------------------------------------------------------------------------------------|-------------------|
| eb.gov.tr/edys-web/mainInbox.xhtml 🖈 👽 🏚                                                                                                    | i 🌒 i             |
| . 🔇 My Dream TV 🚇 Hoş Geldiniz   Fatih 🖸 (3) Araçları Tanıma 1 💶 (2) DYS Doküman Y 🛷 Edit Book   FlipHTM 👂 Pandekor.com Farklı »   🗅 Tü                                         | m Yer İşaretleri  |
|                                                                                                    | /EMIR<br>Sayfası) |
| 🖹 Evrak İşlemleri 🕕 Teşkilat/Kişi Tanımları 👌 Kullanıcı İşlemleri 🕌 Yönetim Sayfaları 👢 Kişisel İşlemlerim 📓 Raporlar 🌉 Amir İşlemleri                                          | <br>▼             |
| Evrak Oluştur                                                                                                    | 2 🗵               |
| Bilgileri         Editor - Etkin         Ekteri         Iligileri         Sabloo İşlemleri         Evrak Notlari         Kapatılan Evraklar         PDF Önizleme         Kaydet | tve Onaya Sun     |
| 从 🗈 🛍 🛱 🚰 🤝 ♂ ♂ Β Ι Ц 🛶 x, x²   🗸 🤌 듣   🤤 ☲   ୭୨ 🐰   프 프 프 📃 Δ- 🏞- 🍔 📯 🕨 🖬 亜 둪 Ω                                                                                                |                   |
| Biçem • Normal • Times N • 12 • 🏙 🎎 🛱 🗊 🗒 Kaynak 🙆 💷 🚺 🕏 Kaynak A 🗛                                                                                                    |                   |
| Öntanımlı İçerik Şablonu Kullan<br>Dağıtım:                                                                                                    |                   |
| Anaokullarina                                                                                                    |                   |
| Melikgazi/KAYSERİ Bilgi için:İrfan DEMIR<br>Şube Minduru                                                                                                    | Ţ                 |

### Sık Kullanılanlar:

Evrak oluştururken gördüğümüz olarak gördüklerimiz Sık kullanılanlardır. Üst Menü içerisinden "Kişisel İşlemlerim" seçilince "Sık Kullanılanlar" tıklanılır. Açılan alanlardan istenilenler oluşturulabilir. Dağıtımlar, Havaleler, Havale Onayı Veren Kullanıcılar, Evrak Paylaşılan Kullanıcılar tek tek oluşturulur.

|                                                                                    | And Service and Say Islant Angeler islemment Aportar Anne Stellinen                                                                                                    |                   |
|------------------------------------------------------------------------------------|----------------------------------------------------------------------------------------------------|-------------------|
| Kullanılanlar                                                                      | 2 unici Tercihleri                                                                                                    |                   |
|                                                                                    |                                                                                                    |                   |
| Sık Kullanılan Dağıtımlar                                                          | Kultanici İçerik Sık Kultanici Onay Akışı                                                                                                    |                   |
| īp                                                                                 | Birim Vonsumar Vonsumar Vonsumar Vonsumar                                                                                                    |                   |
| ik Kullanılan Dağıtımlar *                                                         |                                                                                                    |                   |
|                                                                                    | Avanos Ilçe Milli Eğitim Müdürlüğü<br>Türkiye Cumhunyeti Milli Eğitim Mükahilği   Nevşehir II Milli Eğitim Müdürlüğü  <br>Avanona İçe Milli Eğitim Mükahirüğü                                                                                                    |                   |
|                                                                                    | Acıgöl ilçe Millî Eğîtîm Müdürlüğü<br>Türkiye Cumhuriyeti Millî Eğîtîm Bakarlığı   Nevşehir İl Millî Eğîtîm Müdürlüğü  <br>Acışöl İçe Millê Eğîtîm Müdürlüğü                                                                                                    |                   |
|                                                                                    | Kozaklı Ilge Milli Eğitim Müdürlüğü<br>Tarihye Curraniyeti Milli Eğitim Balantığı   Nevşehir İl Milli Eğitim Müdürlüğü  <br>Kozakılı İlge Milli Eğitim Müdürlüğü                                                                                                    |                   |
|                                                                                    |                                                                                                    | 🖌 Kaydet 🚫 Kaldır |
|                                                                                    |                                                                                                    |                   |
|                                                                                    |                                                                                                    |                   |
| Sık Kullanılan Havaleler                                                           |                                                                                                    |                   |
| ip                                                                                 | Kullanıcı                                                                                                    |                   |
| Sik Kullanılan Havaleler *                                                         |                                                                                                    |                   |
|                                                                                    | Nagihan ERBIL BIKMAZER (Programo)<br>BILGI SLEM VE GGITIM TENNÖLLERI SLBE MÜDÜRLÜĞÜ                                                                                                    |                   |
|                                                                                    | Iskender Cenap UGURLU (Sef)<br>Billigt St.EM. VE Belthin Tervis Culture Subbe Mübürlü Go<br>Nevgerin R. Multur Bethru Mubürrlü Go                                                                                                    |                   |
|                                                                                    |                                                                                                    | 🖌 Kaydet          |
|                                                                                    |                                                                                                    |                   |
| Sık Kullanılan Havale Ona                                                          | yi Veren Kullanioilar                                                                                                    |                   |
|                                                                                    |                                                                                                    |                   |
| Havale Onayı Veren Kullan                                                          |                                                                                                    |                   |
| Havale Onayı Veren Kullan                                                          | Yusuf YAZICI (II Milli Eğitim Müdürü)<br>Neveeniri I. Milli Eğitim Müdürü)                                                                                                    |                   |
| Havale Onayı Veren Kullan                                                          | Yusuf YAZICI (II Milli Eğisim Müdürü)<br>Nevşehile k. Milli Eğisim Müdürü)<br>Milli Eğitim Ravonulgi                                                                                                    | Kaydet 🚫 Kaldır   |
| Havale Onayı Veren Kullan                                                          | Voted VAZICI III MIII Eğicin Mödebüği<br>Heneyke Mill Editi Bakonudurudgo<br>MELLEditim Bakonulgi                                                                                                    | Kaydet Kaldır     |
| Havale Onayı Veren Kullan<br>Sık Kullanılan Evrak Pavis                            | Vesed VAZICI (III Mille Edition Modero)<br>Net I Edition Modero (III Mille Edition Modero (IIII Net III Net IIII Net IIII Net IIII Net IIII Net IIIII Net IIIII Net IIIII Net IIIII Net IIIIII Net IIIIIIII Net IIIIIIIIII                                                 | Kaydet Skaldır    |
| Havale Onayı Veren Kullan<br>Sık Kullanılan Evrak Payla                            | Vesed VAZICI (1) Mills Eğisim Müdürü)<br>Necesimente Mill Edition Müdürü)<br>NELL'Editin BAKANLIG                                                                                                    | Kaydet 🛇 Kaldır   |
| Havale Onayı Veren Kullan<br>Sık Kullanılan Evrak Payla<br>Evrak Paylaşılan Kişi   | Visiel VAZICI III Milli Eğirim Müderül<br>Henneten Mill Edirim Müderül<br>Henneten Mill Edirim Bakanula<br>sılan Kullanıcılar                                                                                                    | Kaydet 🚫 Kaldır   |
| Havale Onayı Veren Kullan<br>Sık Kullanılan Evrak Payla<br>İvrak Paylaşılan Kişi * | Vesed VAZICI [II Milli Eğitim Müdürü]<br>Nesi Vazici Vazici II Milli Eğitim Müdürü]<br>Nesi Vazici Vazici II Milli Eğitim Müdürü<br>Sılan Kullanıcılar<br>Iağınan ERBIL BİKMAZER (Programo)<br>Bağınan ERBIL BİKMAZER (Programo)<br>Evgelirin Li Milli Dottim Middoni LÖGÜ | Kaydet Skaldır    |

# Onay Akışı Oluşturma, Güncelleme, Pasif Hale Getirme:

Giden evrakları paraflayacak, imzalayacak, Koordine Edecek kişilerin hazır olarak seçilmesi işlemidir.

Üst Menüden "Kişisel İşlemlerim" den "Onay Akışı Yönetimi" seçilir.

| DEMO                                  |                                                                                             | Q, Idan DEMIR<br>(Demo Saylas)                                     |
|---------------------------------------|---------------------------------------------------------------------------------------------|--------------------------------------------------------------------|
| Menü                                  | 🖹 Evrak İşlemleri 🔲 Teşkilati/Kişi Tanımları 🖙 Klasör İşlemleri 🔒 Kullanıcı İşlemleri 👫 Yör | önetim Sayfalan 🔀 Kişisel İşlemlerim 🗮 Raporlar 🙎 Amir İşlemleri 🌩 |
| Melikgazi İlçe Milli Eğitim Müdürlüğü | Onay Akışı Yönetimi                                                                         | Kullanıcı Tercihleri 🕜 🗷 😫                                         |
| 📄 İşlem Bekleyen Evraklar (1/4)       | ▼ Sorgulama ve Filtreleme                                                                   | Onay Akışı İ 🌧 🚽 🗍 🕞                                               |
| Gelen Evraklar (0/0)                  | Birim                                                                                       | Ad Kullanici İşerik Sik Kullanıcı Onay Akışı                       |
| İmza Bekleyenler (0/0)                | Melikgazi İlçe Milli Eğitim Müdürlüğü                                                       | Şadıonları Kulanılarılar Varsayıları<br>Yönetimi<br>Tür            |
| Paraf Bekleyenler (1/2)               | Ad                                                                                          | İMZA AKIŞI ✓ Onay Akış Yönetimi                                    |
| Koordine Bekleyenler (0/0)            |                                                                                             | Kullanıcılar                                                       |
| Kontrol Bekleyenler (0/0)             | Durum                                                                                       | Koordineli                                                         |
| Takibimdeki Evraklar (0)              |                                                                                             | Onav Akres Lietaei                                                 |
| Taslak Evraklar (2)                   | IMZA AKIŞI ✓                                                                                | Asil Vekil İslem İslem                                             |
| Onaylar (0/0)                         |                                                                                             | Irfan DEMİR (Nub Mehmet Baldöktü Anadolu                           |
| Tebliğler (0/0)                       | Q, Ara                                                                                      | Lisesi Müdürlüğü)<br>↓ Eğitici Bilgisayar Formatör Öğretmeni       |
| 📄 İşlem Yaptıklarım                   | Onav Akısı Listesi                                                                          |                                                                    |
| İmzaladıklarım                        | ±                                                                                           | Lisesi Müdürlüğü)                                                  |
| Parafladıklarım                       | 14 <4 b> b1 10 ¥                                                                            |                                                                    |
| Onay Süreci Tamamlanmayanlar          | Ad Durum                                                                                    | Kaydet                                                             |
| Cevapladıklarım                       |                                                                                             |                                                                    |
| lade Ettiklerim                       |                                                                                             |                                                                    |
| Havale Effiklerim                     | A Sik Kullanılanlar 😰 [Onay Akışı Yönetimi]                                                 |                                                                    |

Güncelleme, Varsayılan Yapma ve Pasif hale getirme aşağıdaki gibi olur.

| Onay Akışı Yönetir                  | ni                       |       |
|-------------------------------------|--------------------------|-------|
| <ul> <li>Sorgulama ve Fi</li> </ul> | iltreleme                |       |
| Onay Akışı Listesi                  |                          | ŧ     |
|                                     | I ≪ 1 → I 10 V           |       |
| Ad                                  |                          | Durum |
| Strateji                            |                          |       |
| basın                               | =                        |       |
| İlçe İmza                           |                          |       |
|                                     | I ≪ 1 ▷> ►I 10 ¥         |       |
|                                     | 3 adet kayıt bulunmuştur |       |
|                                     |                          |       |
|                                     |                          |       |

## Vekalet Verme, Güncelleme ve Silme:

Üst Menü içerisinde "Amir İşlemleri" içerisinde yer alan "Vekâlet Ver" tıklanılır. Vekâleti veren ve alan belirledikten sonra Gizlilik derecesi seçilir. Vekâletin başlangıç ve bitiş tarihleri ayarlanır ve Özel unvan kullanılacaksa kutu işaretlenip açıklama girildikten sonra Devredilecek evraklar, Roller, Klasörler belirlenip "Uygula" butonuna basılır.

| Evrak İşlemleri                     | ıkilat/Kişi Tanımları 🛛 🚟 Klasör İşlemleri 🛛 🥚 Kullanıcı İş                                                                                            | lemleri 👫 Yönetim Sayfaları 🔽 Kişisel İşlemlerim 📄 Raporlar                                                                                                    | 🕵 Amir İşlemleri                      |  |
|-------------------------------------|----------------------------------------------------------------------------------------------------|----------------------------------------------------------------------------------------------------|---------------------------------------|--|
| Vekalet Ver                         |                                                                                                    |                                                                                                    | Amir İşlemleri                        |  |
| Yeni Vekalet Vekalet Lis            | stesi                                                                                                    |                                                                                                    | 8 <u>8</u> 8                          |  |
| Onay Evrakı Ekle                    | +                                                                                                    | Devredilecek Evraklar Devredilecek Roller Devredilecek Klaso                                                                                                    | Vekalet Ver Kullamici Evrak<br>Devret |  |
| Vekalet Veren *                     | Hacı KAYA (İlçe Milli Eğitim Müdürü)<br>MeLikgazi ilçe Milli Eğitim Müdürlüğü<br>Kayseri il Milli Eğitim Müdürlüğü                                     |                                                                                                    | 1                                     |  |
| Vekalet Alan *                      | Mustafa BİRGÜL (İlçe Milli Eğittim Şube Küdürü)<br>Midürü]<br>Mışan karynavı. ARI Yöneti Mi ŞuBE<br>MüDURLUĞU<br>MELİKRAZİ İLçe MILLİ EĞITIM MÜDÜRLÜĞÜ | nü Amir ( Son imzaci)<br>Melikgazi (je Mili Eğitim Müdürlüğü<br>[22.02.2024]<br>STANDART KULLANICI (Evrak Oluşturma İşlemleri)<br>Melikgazi (je Mili Eğitim Müdürlüğü |                                       |  |
| Vekalet Gizlilik Derecesi           | Hizmete Özel                                                                                                    | [21.02.2024]                                                                                                    |                                       |  |
| Onay Verecek                        |                                                                                                    |                                                                                                    |                                       |  |
| Başlangıç Tarihi *                  | 01.05.2024                                                                                                    |                                                                                                    |                                       |  |
| Bitiş Tarihi *                      | 01.05.2024                                                                                                    |                                                                                                    |                                       |  |
| Evrakta Vekalet Son Eki<br>Görünsün |                                                                                                    | -                                                                                                    |                                       |  |
| Özel Ünvan Kullan                   | Ilçe Milli Eğitim Müdür V.                                                                                                    |                                                                                                    |                                       |  |
| Açıklama                            | Yıllık izin kullanacağından.                                                                                                    |                                                                                                    |                                       |  |
|                                     | 222 karakter girilebilir                                                                                                    |                                                                                                    |                                       |  |
|                                     | Uygula                                                                                                    |                                                                                                    |                                       |  |
|                                     |                                                                                                    |                                                                                                    |                                       |  |
|                                     |                                                                                                    |                                                                                                    |                                       |  |
|                                     |                                                                                                    |                                                                                                    |                                       |  |
|                                     |                                                                                                    |                                                                                                    |                                       |  |
|                                     |                                                                                                    |                                                                                                    |                                       |  |
|                                     |                                                                                                    |                                                                                                    |                                       |  |
|                                     |                                                                                                    |                                                                                                    |                                       |  |

Güncelleme için "Vekalet Listesi" sekmesi tıklanılır. Sorgulama yapılarak daha öncesi verilmiş olan vekaletler listelenir. İptal/Güncelleme sekmesine tıklanılarak istenilen güncelleme yapılır.

### Kullanıcı Evrak Devretme:

Bir kullanıcıda bulunan evrakların başka bir kişiye devretmesiyle olur. Emekli olmak, İlişik kesmek, istifa etmek, izin durumlarında kullanılan bir yöntemdir. Bu durumda olan personelin üzerindeki evrakların başka bir kişiye devredilmesidir. Bu işlem;

"Amir İşlemleri" ve "Kullanıcı Evrak Devret" menüleri kullanılarak yapılır. Bu işlemi Belgenet Yöneticileri Amirler ve yetkisi olan kişiler yapabilir. Devredilecek kişinin üzerindeki tüm evraklar seçilir ve "Devret" butonuna tıklanır. Devir alacak kişi seçilerek işlem tamamlanmış olur.

| 🖹 Evrak İşlemleri 🕼 Teşkilat/Kişi Tanımları 🔚 Klasör İşlemleri 🚺 Kullanıcı İşlemleri 🕌 Yönetim :                                                                                                    | Sayfaları 🧏 Kişisel İşlemlerim 🔚 Raporlar 🙎 Amir İşlemleri                                                                                                    |
|----------------------------------------------------------------------------------------------------|----------------------------------------------------------------------------------------------------|
| Kullanıcı Evrak Devret                                                                                                    | Amir İşlemleri                                                                                                    |
| Devredecek Kişi * Mind Devile (Örtinder)<br>Middin Lüser<br>Middin Lüser<br>Middin Lüser<br>Middin Lüser<br>Middin Lüser<br>Middin Lüser<br>Middin Lüser<br>Middin Lüser                                                         | Vekulet Ver Kuttance Event<br>Devet                                                                                                    |
| velen Evraklar () Evrak                                                                                                    |                                                                                                    |
| Taslak Evraklar (2 Evrak)                                                                                                    |                                                                                                    |
| Imto Boklovon Evretori (0 Evrak)                                                                                                    | Devralacak Kişi                                                                                                    |
| Paraf Bekleyen Evraklar (1 Evrak)     Topla is Oluru     Giode en Irán DEMIR Miat: 0 gún     ire en 1 == 10 v      Koordine Bekleyen Evraklar (0 Evrak)     Kontrol Bekleyen Evraklar (0 Evrak)     Hayate Onayma Gelen Evraklar | Devralacak Kişi *         Weisea, Zi jüçe Milli Edirili         Wolcek, Jüçe Milli Edirili         Molcek, Jüçe Milli Edirili         Açıklama *         Açıklama gime zorunludur. |
| Kapatma İmzası Bekleyenler (0 Evrak) (0 Evrak)     Kapatma Parafı Bekleyenler (0 Evrak)                                                                                                    | Tamam Ital                                                                                                    |
|                                                                                                    |                                                                                                    |

### Evrak Kopyalama:

Sol Menü içerisindeki "İşlem Yaptıklarım" içerisinde "İmzaladıklarım" veya "Parafladıklarım" içerisinden bir evrak seçilir. Evrağın "İçeriği Göster" düğmesine tıklanılıp evrak açılır. Sağ üst köşede yer alan Aksiyon butonlarından "Evrak Kopyala" tıklanılır. Kopyalanan evrak "Taslaklara" düşer. Taslaklardan açılan evraktaki Bilgiler, Ekler hazır olarak gelir. Gerekli değişiklikler yapıldıktan sonra "Parafla" veya "İmzala" yapılır.

| DEMO                                             |                                     |                                                                                                    |                                                     |                                                     | Q Neghun Entil, BACAJER<br>(Derro Saylas) |
|--------------------------------------------------|-------------------------------------|----------------------------------------------------------------------------------------------------|-----------------------------------------------------|-----------------------------------------------------|-------------------------------------------|
| Menü 🔌                                           | Evrak İşlemleri 💧 Kuli              | Tansci İşlemleri 🕌 Yönetim Sayfaları  Kışı                                                                                             | isel İşlemlerim 🔄 Raportar 🛛 🌉 Amir İşlemleri       |                                                     | A* A-                                     |
| Bigi İşlem ve Eğlom Teknolojileri Şube Müdürlüğü | Evrak Detayı                        |                                                                                                    |                                                     |                                                     | -                                         |
| Kontrol Bekleyenler (0/0)                        | 4                                   | 0 0 0                                                                                                    |                                                     |                                                     | E ( E                                     |
| Takibimdeki Evraldar (0)                         | Ölgileri Klasofer<br>Üstveri Yazdır | Ekleri ligileri litşkili Evraklar Haroket (                                                                                            | Beşmişi Kapahlan Evraklar Yazı İşeriği Evrak Notlan |                                                     | Evrak Goster Evrak Kopyala                |
| Taslak Evraklar (1)                              | Evrak No                            | 4827                                                                                                    |                                                     | Dig Suret 24 Ig Suret 24 Evrak Gegmigi Evrak Notien | $\sim$                                    |
| Onaylar (0/0)                                    | Konu Kodu *                         | Kurumiçi                                                                                                    | ~                                                   | Evrak Tarihi : 17.04.2024                           |                                           |
| Tebliğler (0/0)                                  | NOILE HOULE                         | 003.07.01                                                                                                    | ~ v                                                 | 口 の 会 3 1 /1 - + Otoms                              | liik yakınlaştır 🕴 📕 ≫                    |
| islem Yantıklarım                                | Konu *                              | Görevlendirme                                                                                                    |                                                     |                                                     |                                           |
| İmzələdiklərim                                   | Kaldınlacak Klasörler *             |                                                                                                    |                                                     |                                                     |                                           |
| Parafladiklarım                                  | Evrak Turu *                        | Resmi Yazışma                                                                                                    |                                                     | T.C.<br>NEVŞEHİR VALILIĞI                           |                                           |
| Onay Süreci Tamamlanmayanlar                     | Kayıt Tarihi *                      | 17,04.2024                                                                                                    |                                                     | Il Milli Egitim Modurbigo                           |                                           |
| Cevapladiklarım                                  | Evrak Dili *                        | Türkçe                                                                                                    | ~                                                   | Says : \$4789240-903.07.01-4827                     | 17.04 2024                                |
| lade Ettiklerim                                  | Gizlilik Derecesi *                 | Normal                                                                                                    | ~                                                   | Konu : Görevlendirme                                |                                           |
| Havale Etliklerim                                |                                     |                                                                                                    |                                                     | BÍT QÍ ÍST EM VE BÁITIM TERNOLOTI FRÍ STREN         | ດໃຫ້ໃຫຍ່ ກໍດີກາຮ                          |
| Klasöre Kaldırdıklarım                           | TC Kimlik No                        |                                                                                                    |                                                     |                                                     |                                           |
| Kontrol Ettiklerim                               | Evrak Sayı Ek Metni                 |                                                                                                    |                                                     | hazh deneme yazan                                   |                                           |
| Koordine Parafladiklarim                         | İvedilik *                          | Normal                                                                                                    | ~                                                   |                                                     |                                           |
| Teblý Etiklerim                                  | Miat                                |                                                                                                    | 1 📐                                                 |                                                     | Nagihan ERBIL BIKMAZER<br>Programes       |
| Tebelluğ Ettiklerim                              | Bilgi                               |                                                                                                    |                                                     |                                                     |                                           |
| Hazirladiklarim                                  | Gereği                              |                                                                                                    |                                                     |                                                     |                                           |
| Birim Evrakları (0/7)                            |                                     | <ul> <li>Bilgi İşlem ve Eğitim Teknolojileri Şube<br/>Müdürlüğüne</li> </ul>                                                           | ×                                                   |                                                     |                                           |
| Havale Onayina Gelenler (0/0)                    |                                     | Torkye Cumuriyati   Mili Eğitm Balanı'ğı       Nevgehr i Mili Eğitm Motorloğu   Brigi İştem ve     Extern Tornamilar û bin Mutakalı'dı |                                                     |                                                     |                                           |
| Havale Onayi Veidiklerim                         |                                     | Otomatik Dağıtırı                                                                                                    |                                                     |                                                     |                                           |
| Teslim Alınmayı Bekleyenler (0/2)                | Dağıtımı Ek Yap                     |                                                                                                    |                                                     |                                                     |                                           |
| Teslim Almanlar (4)                              | Dağıtım Listesi Yap                 |                                                                                                    |                                                     |                                                     |                                           |
| Birim Havale Edilenter                           | Onay Akışı *                        | Veni akoş<br>Nacıban ERBİL BIRMAZER-İmmalama                                                                                           | × ± +                                               |                                                     |                                           |
| Birime Lade Edilenter (0/1)                      |                                     |                                                                                                    |                                                     |                                                     |                                           |

| DE                         | MO                                                                                                    |                   |                                                             |                              |                   |                          |                            |                        |
|----------------------------|----------------------------------------------------------------------------------------------------|-------------------|-------------------------------------------------------------|------------------------------|-------------------|--------------------------|----------------------------|------------------------|
| Menü                       | 4                                                                                                    | Evrak İşlemler    | i [ 💍 Kullanıcı İşlemleri                                   | Yönetim Sayfaları            | 🛛 🍡 Kişisel İşler | mlerim 🛛 🔝 Raporlar      | Amir İşlemleri             |                        |
| Bilgi İşlem ve Eğitim Tek  | knolojileri Şube Müdürlüğü                                                                                                    | aslak Evra        | klar                                                        |                              |                   |                          |                            |                        |
| işlem Bekley               | en Evraklar (0/3)                                                                                                    | Filtreler         |                                                             |                              |                   |                          |                            |                        |
| Gelen Evraklar (0/1        | )                                                                                                    | - Toplu Secim     |                                                             |                              |                   |                          |                            |                        |
| İmza Bekleyenler (0        | I/0)                                                                                                    | ropia ocyim       |                                                             |                              |                   |                          |                            |                        |
| Paraf Bekleyenler (i       | D/O)                                                                                                    |                   |                                                             | 14 <4                        | 1 P> P-1          | 10 🗸                     |                            |                        |
| Koordine Bekleyen          | er (0/0)                                                                                                    | - Bugi            | ân                                                          |                              |                   |                          |                            | Î                      |
| Kontrol Bekleyenler        | (0/0)                                                                                                    | 000               | Konu: Görevlendirme<br>Gideceği Yer: Bilgi İşlem ve E       | ğitim Teknolojileri Şube Mü  | üdürlüğü(G)       |                          |                            | 17.04.2024 16:05       |
| Takibimdeki Evrakla        | ar (0)                                                                                                    | 0                 |                                                             |                              |                   |                          |                            |                        |
| Taslak Evraklar (2)        |                                                                                                    | 000               | Konu: EBYS de Yazı İmzala<br>Gideceği Yer: Nevşehir İl Mill | ıma<br>i Eğitim Müdürlüğü(G) |                   |                          |                            | 17.04.2024 11:46       |
| Onaylar (0/0)              |                                                                                                    | 0                 |                                                             |                              |                   |                          |                            |                        |
| Tebliğler (0/0)            |                                                                                                    |                   |                                                             | 14 <4                        | 1 b> b1           | 10 🗸                     |                            |                        |
| islem Yantıklı             | arum                                                                                                    |                   |                                                             |                              |                   |                          |                            |                        |
|                            |                                                                                                    |                   |                                                             |                              |                   |                          |                            |                        |
| Evrak Detayı               |                                                                                                    |                   |                                                             |                              |                   |                          |                            |                        |
| Editor Bilgileri E         | g g<br>İlgileri İlşkili Evrəklar Ha                                                                                                    | reket Geçmişi Şab | ion İşlemleri Kapatılar Evraklar E                          | wrak Notian                  |                   |                          | PDF Oniziem                | Kaydet İmzələ Sil Evr  |
| Evrak No                   | 0                                                                                                    |                   |                                                             |                              | Diş Suret 🕃       | iç Suret 🐹 🛛 Evrak Geçmi | şi Evrak Notları           |                        |
| Konu Kodu *                | Kurumiçi<br>103.07.01                                                                                                    | × 🖈               |                                                             |                              | <i>ب</i> 🗆        | 2 ♣ ■ 1 /1               | - + Otom                   | atik yakınlaştır 🕴 📕   |
| Konu *                     | Görevlendirme                                                                                                    | 2                 |                                                             |                              |                   |                          |                            |                        |
| Kaldmlacak Klasorier *     | Kurumişi                                                                                                    | 13 W              |                                                             |                              |                   |                          | T.C.<br>NEVŞEHİR VALİLİĞİ  |                        |
|                            | Saving 201.07 (11     Saving 201.07 (16)     Saving 201.07 (16)     Saving 201.07 (16)     Saving 201.07 (16)                                                                                                    |                   |                                                             |                              | 50                | \$4789240.903.07.01.     | II Milli Egitini Modoriogo |                        |
| Evrak Türü *               | Resmi Yazışma                                                                                                    | v                 |                                                             |                              | Ke                | nu :Görevlendinme        |                            |                        |
| Kayıt Tarihi *             | 17.04.2024                                                                                                    |                   |                                                             |                              |                   | BİLGİ İŞLEM VE EĞİ       | TÎM TEKNOLOJÎLERÎ ŞUBE     | MÜDÜRLÜĞÜNE            |
| Evrak Dili *               | Türkçe                                                                                                    | v                 |                                                             |                              | hizi              | h deneme yazısı          |                            |                        |
| Gizinik Derecesi           | roma                                                                                                    |                   |                                                             |                              |                   |                          |                            | Nagihan ERBİL BIKMAZER |
| TC Kimlik No               |                                                                                                    |                   |                                                             |                              |                   |                          |                            | Programes              |
| Ivedilik *                 | Normal                                                                                                    | v                 |                                                             |                              |                   |                          |                            |                        |
| Miat                       |                                                                                                    | an 💊              |                                                             |                              |                   |                          |                            |                        |
| Bilgi Seçim Tipi           | Birim                                                                                                    | ~                 |                                                             |                              |                   |                          |                            |                        |
| Bilgi<br>Geredi Secim Tipi | Firm                                                                                                    |                   |                                                             |                              |                   |                          |                            |                        |
| Gereği                     |                                                                                                    | 18 🙀              |                                                             |                              |                   |                          |                            |                        |
|                            | Bilgi İşlem ve Eğilim Teknolojileri Şube<br>Müdürlüğüne<br>Takiye Cunkuriyeti İ Mili Eğilen Bakarılığı İ<br>Naçışırlı İ Mili Eğilen Möchilgü İ Balarılığı<br>Eğilen Takinolojileri Şube Möchilgü<br>Otomatik Dağıtım | × /               |                                                             |                              |                   |                          |                            |                        |
| Dağıtımı Ek Yap            |                                                                                                    |                   |                                                             |                              |                   |                          |                            |                        |
| Dağıtım Listesi Yap        |                                                                                                    |                   |                                                             |                              |                   |                          |                            |                        |

## Kullanıcı Varsayılan Yönetimi:

Üst Menüde yer alan "Kişisel İşlemlerim" içerisindeki "Kullanıcı Varsayılan Yönetimi" açılarak yapılır.

| 🖹 Evrak İşlemleri 📲 Teşkilat/Kişi Tanımları 🔚 Klasör İşler                           | mleri [ 👶 Kullanıcı İşlemleri 🕌 Yönetim Sayfaları  🧏 Ki                  | işisel İşlemlerim 🛛 🧮 Raporlar 🧕 Amir İşlemleri                                    | *   |
|--------------------------------------------------------------------------------------|--------------------------------------------------------------------------|------------------------------------------------------------------------------------|-----|
| Kullanıcı Varsayılan Yönetimi                                                        |                                                                          | 0 🛛                                                                                | 2 🔀 |
| Bildirim                                                                             | Varsayılan İade Notu                                                     | Varsayılan Etiket Yazıcı Ayarları                                                  | •   |
| Bildirim Sabit Kalsın                                                                | lade Notu                                                                | Gelen Evrak Etiket Türü Seçimi Barkod 💌                                            |     |
|                                                                                      |                                                                          | Yazdırma Yöntemi Standart 🔻                                                        |     |
| Hata mesaji pozisyon ayari Seciniz                                                   | 1000 karakter girilebilir                                                | Etiket Yazıcı Modeli Argox OS-214 plus 🔻                                           |     |
|                                                                                      | 🖌 Varsayılan Yap                                                         | Etiket Ebati 3x5cm 💌                                                               | 1   |
| Kaydet                                                                               |                                                                          | 🖌 Kaydet 🛛 🚍 Test Et                                                               |     |
| Varsayılan Dağıtım Planı<br>Kullanıcı<br>Birim<br>Gerçek Kişi<br>Tüzel Kişi<br>Kurum | Varsayılan Havale Planı<br>Kullanıcı<br>Kullanıcı/Birim Listesi<br>Birim | Varsayılan Tarayıcı Ayarlan<br>Varsayılan Tarayıcı<br>Uygulaması<br>Vorsayılan Yap |     |
| Varsayılan Yap                                                                       |                                                                          | Varsayılan Tema<br>Varsayılan Alternatif<br>Seç Seç Seç                            | Ŧ   |
|                                                                                      |                                                                          |                                                                                    |     |

Açılan ekrandan Bildirim Ayarları, Varsayılan Dağıtım Planı, E-mail ayarları, İşlem bekleyen evrak ayarları, İşlem yaptığım evrak ayarları, Miatlı evrak ayarları, Doküman işlem ayarları, Varsayılan iade notu, Varsayılan Havale Planı, Varsayılan Konu Kodu ayarları, Etiket yazıcı ayarları, Varsayılan tarayıcı ayarları, Varsayılan Tema ayarları ve Görme engelliler için Ek Erişim Özellikleri ayarları ayarları ayarlanıp kullanılır.

## Kullanıcı Yönetimi:

"Kullanıcı İşlemleri" ve "Kullanıcı Yönetimi" tıklanılarak kullanıcılarla ilgili birim atama, silme gibi istenilen Rol ayarlanması iş ve işlemleri yapılır. Önce sorulama ekranından kişi sorgulaması yapılır. Kişi bulununca Güncelle sekmesine tıklanılır ve istenilen ekleme ve güncellemeler yapılır. Sil düğmesine tıklanılarak rol veya roller silinebilir.

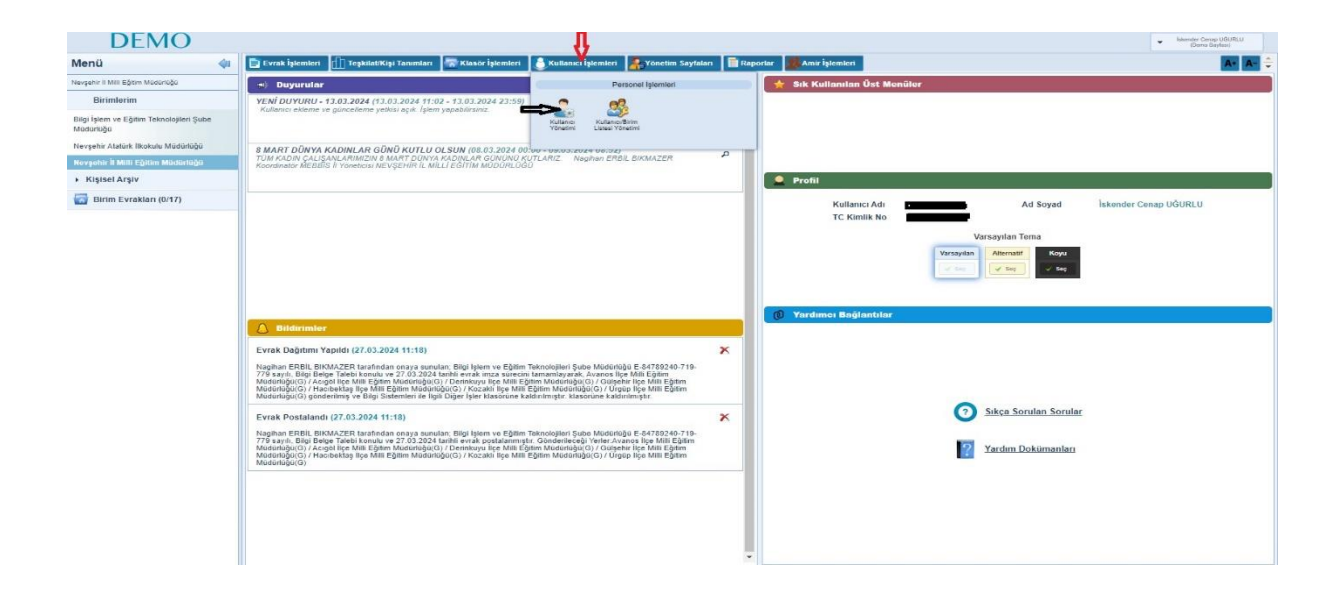

| 🖹 Evrak İşlemleri 🔢 Teşkilat/Kişi Tanımları 🔚 Klasör İşlemleri 💧 Kullanıcı İşlemleri 👫 Yönet                                                                                                    | tim Sayfaları 🔽 Kişisel İşlemlerim 📄 Raporlar 🙎 Amir İşlemleri                                                                                                   |
|----------------------------------------------------------------------------------------------------|----------------------------------------------------------------------------------------------------|
| Kullanıcı Yönetimi                                                                                                    |                                                                                                    |
|                                                                                                    |                                                                                                    |
| Birim Görev                                                                                                    | TC Kimlik No                                                                                                    |
| Melikgazi İlçe Milli Eğirm Yudürlüğü<br>KAYSERİ İL MİLLİ EĞITİM YUDÜRLÜĞÜ                                                                                                    |                                                                                                    |
| Ad oyad Kullanıcı Adı Email Sicil No                                                                                                    | Kullanıcı Türü                                                                                                    |
| (irfan DEMIR                                                                                                    | İç Kullanıcı 🗸                                                                                                    |
| Durum Görev Süresi Dolanlar Birimi Olmayanlar Alt Birimler Dahil                                                                                                    |                                                                                                    |
| Sadece Aktifier 🗸                                                                                                    |                                                                                                    |
|                                                                                                    |                                                                                                    |
| Kullanıcı Listesi                                                                                                    |                                                                                                    |
| 14 <4 <b>1</b> PD P1 <b>10 V</b>                                                                                                    |                                                                                                    |
| TC Kimlik No 🌣 Ad Soyad 🗘 Birim                                                                                                    |                                                                                                    |
| Arrit Eminoğlu likokulu Müdürlüğü, Basin ve Halka likişider Şube Müdürlüğü,<br>Teknologiler Şube Müdürlüğü, Desket, Şube Müdürlüğü, Desket, Şube Müdürlüğü,<br>64666374158 İrfan DEMIR Kaynakları Yönetimi Şube Müdürlüğü, Melikgazi ilçe Milli Eğitim Müdürl                                                                                                    | uğu, Bilgi İşlem ve Eğitim<br>üğü, Mesleki ve Teknik Eğitim<br>üğü, Mesleki ve Teknik Eğitim                                                                     |
| Şube Müdürlüğü, Viri<br>Özel Eğitin ve Rehberlik Şube Müdürlüğü, Özel Öğretim Kurumları Şub<br>Şube Müdürlüğü                                                                                                    | aogreim Sube Mudurugu,<br>e Mudurluğu, Temel Eğitim                                                                                                    |
| 14 <4 <b>1</b> P> P1 <b>10 V</b>                                                                                                    |                                                                                                    |
| Toplam: 1                                                                                                    |                                                                                                    |
|                                                                                                    |                                                                                                    |
|                                                                                                    |                                                                                                    |
| 🖹 Evrak İşlemleri 📶 TeşkilatKüşi Tanımları 🔚 Klasör İşlemleri 💧 Kullarıcı İşlemleri 🧏 Yönetim Sayfaları 🚶 Kişisel İşlemlerim 📘 Raporlar 📗                                                                                                    | 🖡 Amir İştemleri                                                                                                    |
| Kullancı Yönetimi                                                                                                    | Ø.≅ 2                                                                                                    |
| ✓ Sorgulama ve Filtreleme                                                                                                    |                                                                                                    |
| Birim Görev TC Kimlik No                                                                                                    | 250 karakter girlebilir<br>Cinsiyet *                                                                                                    |
| KAYSERI IL MILLI EĞITİM MÜDÜRLÜĞÜ                                                                                                    | ERKEK Y                                                                                                    |
| Irfan DEMIR                                                                                                    | Unvan *<br>Memur 💌                                                                                                    |
| Durum Görev Süresi Dolanlar Birimi Olmayanlar Alt Birimler Dahil                                                                                                    | Akış Ünvanı                                                                                                    |
| Sadece Aktifler 🗸                                                                                                    | Kayıt Tarihi                                                                                                    |
| (A)                                                                                                    | 21.02.2024                                                                                                    |
| v, A/3                                                                                                    | Sisteme Giriş Tipi *                                                                                                    |
| Kullanıcı Listesi                                                                                                    | Sife Doğulama Yöntemi                                                                                                    |
| TC Kimilik No ¢ Ad Soyad ¢ Birim                                                                                                    | Veritabani                                                                                                    |
| Art Eminoğlu İlkolulu Müdünüğü, Basın ve Hakla İlşiklar Şube Müdünüğü, Bişi İşlem ve Eşîtim<br>Tehnolgien Şube Müdünüğü, Edest Şube Müdünüğü, Di Gersen Şube Müdünüğü, Din Öştemi Şube Müdünüğü,<br>İshan DEMİR<br>Şube Müdünüğü, İlki hi Hahmet Büdüsü, Anadou Lesei Müdünüğü, Otsöğhem Şube Müdünüğü,<br>Qet Eğitim ve Rahemir Şube Müdünüğü, Qetemiş Berk Müdünüğü, Tehne İşim | Inzalama Yortemi<br>E Janza Malmza Sanza                                                                                                    |
| Şube Müdürlüğü                                                                                                    | S. Erişebilirlik Özellikleri                                                                                                    |
| Sube Muddiniğu                                                                                                    | Regeblink Czelliker                                                                                                    |
| Sube Mudariligii<br>Terrer 1 10 V<br>Toplane: 1                                                                                                    | E-predulink Castlikeri      Edimoto Application Tripi      Edimoto Application Tripi                                                                             |
| Sube Middiniigu                                                                                                    | Ergeblink Ozellikeri                                                                                                    |
| Sube Middinliga                                                                                                    | Emras Urgudama Tipi<br>Sarhod Elikel Vygudama Tipi<br>Applet Servia                                                                                              |
| Sube Moderliga<br>Int an I an I U V<br>Toplane: 1                                                                                                    | Ergeblink Czelliker      E-mra Uygulama Tipi     Applet      Servis  Barkod Stak Uygulama Tipi     Applet      Servis                                            |
| Sube Middriligii<br>Toplane: 1                                                                                                    |                                                                                                    |
| Sube Moderliga<br>Toplane: 1                                                                                                    | Ergeblirké Otellikeri  Ermea Uygulana Tipi Applet Sorvia Barkod Etiket Uygulana Tipi Applet Sorvia Kulancı Vitelker Koyala Görevli Otelgija Birimler AkTirFLER V |
| Sube Moderliga                                                                                                    |                                                                                                    |

| örevli Olduğu Birimler                                                                                                   |                           |                 |         |                          |
|----------------------------------------------------------------------------------------------------|---------------------------|-----------------|---------|--------------------------|
|                                                                                                    |                           |                 | AKTIFLE | к 🗸 🛨                    |
| 14 4                                                                                                    | 1 2 <b>D I</b> 10         | ~               |         |                          |
| Birim Adı / Görev                                                                                                    | İlişki Tipi               | Bağ Tipi        |         |                          |
| Melikgazi İlçe Milli Eğitim Müdürlüğü<br>Öğretmen                                                                        | Görev                     | Personel        | Q       |                          |
| [21.03.2024 - 21.03.2124]                                                                                                |                           |                 | ~       |                          |
| Bilgi İşlem ve Eğitim Teknolojileri Şube Müdürlüğü<br>Eğitici Bilgisayar Formatör Öğretmeni<br>[02.04.2024 - 02.04.2124] | Görev                     | Amir Yardımcısı | Q       | 2 <b>4</b> 00            |
| Destek Şube Müdürlüğü<br>Eğitici Bilgisayar Formatör Öğretmeni<br>[02.04.2024 - 02.04.2124]                              | Görev                     | Amir            | Q       |                          |
| Din Öğretimi Şube Müdürlüğü<br>Eğitici Bilgisayar Formatör Öğretmeni<br>[02.04.2024 - 02.04.2124]                        | Görev                     | Amir Yardımcısı | 9       | 2                        |
| İnsan Kaynakları Yönetimi Şube Müdürlüğü<br>Eğitici Bigisayar Formatör Öğretmeni<br>[02.04.2024 - 02.04.2124]            | Görev                     | Amir            | Q       |                          |
| Mesleki ve Teknik Eğitim Şube Müdürlüğü<br>Eğitici Bilgisayar Formatör Öğretmeni<br>[02.04.2024 - 02.04.2124]            | Görev                     | Amir Yardımcısı | Q       |                          |
| Ortaöğretim Şube Müdürlüğü<br>Eğitlci Bilgisayar Formatör Öğretmeni<br>[02.04.2024 - 02.04.2124]                         | Görev                     | Amir Yardımcısı | Q       |                          |
| Özel Eğitim ve Rehberlik Şube Müdürlüğü<br>Memur<br>[29.04.2024 - 29.04.2124]                                            | Görev                     | Personel        | Q       | ∠ <b>↓</b> <sup>01</sup> |
| Özel Öğretim Kurumları Şube Müdürlüğü<br>Şube Müdürü<br>[28.04.2024 - 28.04.2124]                                        | Görev                     | Amir            | Q       |                          |
| Temel Eğitim Şube Müdürlüğü<br>Eğitici Bilgisayar Formatör Öğretmeni<br>[02.04.2024 - 02.04.2124]                        | Görev                     | Amir Yardımcısı | Q       | 2 <b>4</b>               |
| 14 <4                                                                                                    | 1 2 De De 10              | ~               |         |                          |
|                                                                                                    | 13 adet kayıt bulunmuştur |                 |         |                          |
|                                                                                                    |                           |                 |         |                          |
| Rol Listesi                                                                                                    |                           |                 |         | +                        |
| 1 e e 1                                                                                                    | 2345                      | 10 🖌            |         |                          |
| Bo                                                                                                    |                           |                 | Durum   |                          |
| AMİR (Son İmzacı)                                                                                                    | •                         |                 | C .     |                          |
| Melikgazi İlçe Milli Eğitim Müdürlüğü                                                                                    |                           |                 | 9       |                          |
| AMIR (Son Imzacı)<br>Destek Sube Müdürlüğü                                                                               |                           |                 | 3       | <u>/</u> X               |
| Kullanıcı Birim Atama                                                                                                    |                           |                 | ×       |                          |
| Birim *                                                                                                    |                           |                 |         |                          |
| Selçuklu Anadolu Lişeşi Müdürlüğü<br>MELİKGAZİ İLÇE MİLLİ EĞİTİM MÜDURL                                                  | ÜĞÜ                       |                 | ×       |                          |
| Görev *                                                                                                    |                           |                 |         |                          |
| Müdür                                                                                                    |                           |                 | -       |                          |
| Başlangıç Tarihi *                                                                                                    | Bitiş Tarihi              | *               |         |                          |
| 01/05/2024                                                                                                    | 01/05/2124                |                 |         |                          |
| Bağ Tipi                                                                                                    | Gizlilik Dere             | cesi            |         |                          |
| Amir                                                                                                    | Cok Gizli                 |                 | ~       |                          |

🚫 İptal

🇹 Kaydet

| Yeni Rol İlişkilendirme                                                                                                | ×  |
|----------------------------------------------------------------------------------------------------|----|
| Kullanıcı Birim *<br>İrfan DEMİR [Müdür]<br>SELÇUKLU ANADOLU LİŞESİ MÜDÜRLÜĞÜ<br>MELİKGAZİ İLÇE MILLİ EĞİTİM MÜDÜRLÜĞÜ | ×  |
| Rol *                                                                                                    | H. |
| AMİR (Son İmzacı)<br>AMİR                                                                                              | X  |
| STANDART KULLANICI (Evrak Oluşturma İşlemleri)<br>Standart                                                             | ×  |
| Kaydet 🚫 İptal                                                                                                    |    |

# Gelen Evrak Kayıt:

"Evrak İşlemleri" – "Gelen Evrak Kayıt" tıklayarak evrak kayıt ekranı açılır. Bu işlemi İl, İlçe Milli eğitim müdürlüklerinde evrak servisi yapmaktadır. Diğer birimlerde amir bu görevi kime vermişse o kişi yapar.

| <b>J</b> 1                                             |                              |                              |                                          |                                    |                                                                 | Jskender Cenap U&URU<br>(Demo Sayfası) | LU     |
|--------------------------------------------------------|------------------------------|------------------------------|------------------------------------------|------------------------------------|-----------------------------------------------------------------|----------------------------------------|--------|
| Evrak işlemleri [] Teşk                                | ilat/Kişi Tanımları 🛛 🖛 Klı  | asör İşlemleri 🛛 🕒 Kullanıcı | i İşlemleri 🛛 🕌 Yönetim Sayfaları 🛛 🛅 Ra | portar 📃 Amir İşlemle              | eri                                                             | A+                                     | A- 🗘   |
| L 2 Evrak işle                                         | mleri                        |                              |                                          |                                    |                                                                 |                                        | ? 🗷 🗙  |
| V 🧑                                                    |                              |                              |                                          |                                    |                                                                 |                                        |        |
| Gelen Evrak Birim İçerik<br>Kasıt Sabiroları           |                              | azı Gizle                    |                                          |                                    |                                                                 |                                        | Kaydet |
| Areas lat                                              |                              |                              |                                          |                                    |                                                                 |                                        | - 1    |
| Arama işir                                             | ennen                        |                              |                                          |                                    |                                                                 |                                        | - 1    |
| Evrak Arama                                            |                              | Armitiziadan Ekia Tarami     | s Sandaindan Ekla                        |                                    |                                                                 |                                        | - 1    |
|                                                        |                              | Arayuzunden Ekie Tarama      |                                          | Evrak Ekleri                       |                                                                 |                                        | +      |
|                                                        |                              | ,                            |                                          | Ìlgi Bilgileri                     |                                                                 |                                        | +      |
| Konu Kodu                                              |                              | 12                           |                                          | İlişik Bilgileri                   |                                                                 |                                        | +      |
| Konu *                                                 |                              |                              |                                          | Havale İşlemleri                   |                                                                 |                                        |        |
| Evrak Türü *                                           | Resmi Yazışma                | ~                            |                                          | Birime Havale                      | L 🔛 🚖                                                           | 2                                      | - 1    |
| Kayıt Tarihi 🔺                                         | 18.04.2024                   |                              |                                          | Kişiye Havale<br>Onaylayacak Kişi  |                                                                 |                                        | - 1    |
| Evrak Dili *                                           | Türkçe                       | ~                            |                                          | Açıklama                           |                                                                 |                                        | - 1    |
| Evrak Tarihi *                                         |                              | E 3                          |                                          |                                    |                                                                 |                                        | - 1    |
| Gizlilik Derecesi                                      | Normal                       | ~                            |                                          |                                    | 1000 karakter girilebilir                                       |                                        | - 1    |
| Geldiği Kurum                                          | Kurum                        |                              |                                          |                                    | + Dosya Ekle                                                    |                                        | - 1    |
| Evrak Sayı *                                           |                              |                              |                                          |                                    |                                                                 |                                        | - 1    |
| Evrak Geliş Tipi 📍                                     | Posta                        | ~                            |                                          | İşlem Süresi                       |                                                                 |                                        | - 1    |
| İvedilik *                                             | Normal                       | ~                            |                                          |                                    |                                                                 |                                        | - 1    |
| Miat                                                   |                              | 🛤 놀                          | •                                        |                                    |                                                                 |                                        | - 1    |
| Açıklama                                               |                              |                              |                                          |                                    |                                                                 |                                        | - 1    |
|                                                        |                              |                              |                                          |                                    |                                                                 |                                        | - 1    |
|                                                        | 500 karakter girilebilir     |                              |                                          |                                    |                                                                 |                                        | - 1    |
| Kaldırılacak Klasörler                                 |                              | 12 🚖                         |                                          |                                    |                                                                 |                                        | - 1    |
| Postalanma Tarihi                                      |                              | 📰 놀                          | •                                        |                                    |                                                                 |                                        | *      |
|                                                        |                              |                              |                                          |                                    |                                                                 |                                        |        |
| Gelen Evrak Kayıt                                      |                              |                              |                                          |                                    |                                                                 |                                        |        |
| Uat Yazı G                                             | öster Ust Yazı Gizle         |                              |                                          |                                    |                                                                 |                                        | Kaydet |
| Ost Yazı Ekle                                          | Terr                         | una Casanakiani              |                                          |                                    |                                                                 |                                        |        |
| Dosya boyut üst limiti : 2,5 MB                        |                              | ima seçenekleri              |                                          |                                    |                                                                 |                                        |        |
| Tarama Havuzundan Ekle Tarayıcıdan<br>Evrenk Biteiteri | Ekle Tarama Arayüzünden Ekle | Tarama Servisinden Ekle      |                                          | Europh Ehlani                      |                                                                 |                                        |        |
|                                                        |                              |                              |                                          | Dosva kia Errikaal Eki             | r Fizia - Sistemvia Kaurili Furak Fizia - Harini Referans Fizia |                                        |        |
| Konu Kodu                                              |                              |                              |                                          | Dosus boyut üst limiti : 2,6 MB    |                                                                 | Varsa Evrakın                          |        |
| Evrat Türü • Resmi Ya                                  | zięma                        | 7                            |                                          | Ek Metni                           | Tarama Havuzundan Ekle     Tarayioidan Ekle                     | Eklerinin, İlgi                        |        |
| Kavit Tarihi • 18.04.2024                              | 4                            |                              |                                          |                                    | + Tarama Arayüzünden Ekle                                       | Bilgileri, İlişik                      |        |
| Evrak Dili * Türkçe                                    |                              |                              |                                          |                                    | 250 karakter girliebilir 🔶 Dosya Ekle                           | Bilgilerinin                           |        |
| Ginlik Derecesi * Normal                               |                              | Ge                           | len Yazı veya                            | Dosya Adı                          |                                                                 | Eklendiği Kısım *                      |        |
| Kişi-Kurum • Kurum                                     |                              |                              | ekçeye Gore                              |                                    | 🖌 Ekia 🛛 Tamizia                                                | Zorunludur                             |        |
| Evrak Sayı •                                           |                              |                              | İşaretli Olan                            | Ek Sayısı                          | Ek Türü Açıklama Dosya dı                                       | Sil Indir Detay                        |        |
| Evak Geliş Tipi • Posta                                |                              | ✓ Yer                        | lerin Zorunlu                            | Listele ocek Veri Bulunamam        | miştir.                                                         |                                        |        |
| Miat                                                   |                              |                              | vreken Verler                            |                                    | Toplam 0 Dosya   0MB Yüklenmiş   2MB Yüklenebilir               |                                        |        |
| Açıklama                                               |                              |                              |                                          | İlgi Bilgileri<br>İlişik Bilgileri |                                                                 |                                        | +      |
|                                                        |                              |                              |                                          | Havate İşlemleri                   |                                                                 |                                        | -      |
| Kaldinlacak Klasön r                                   | girləbilir                   |                              |                                          | Birime Havale                      | 12 2                                                            | Evrak Havale                           |        |
| Postalanma Tarihi                                      |                              | 💼 📡                          |                                          | Onaylayacak Kişi                   |                                                                 | İşlemleri                              |        |
|                                                        |                              |                              |                                          | Agintama                           |                                                                 | Ekranı                                 |        |
|                                                        |                              |                              |                                          | 1000 \$                            | i karakter girilebilir                                          |                                        |        |
|                                                        |                              |                              |                                          | +                                  | Dosya Ekłe                                                      |                                        |        |
|                                                        |                              |                              |                                          | İşlem Süresi                       |                                                                 |                                        |        |
|                                                        |                              |                              |                                          |                                    | - Enst                                                          |                                        |        |

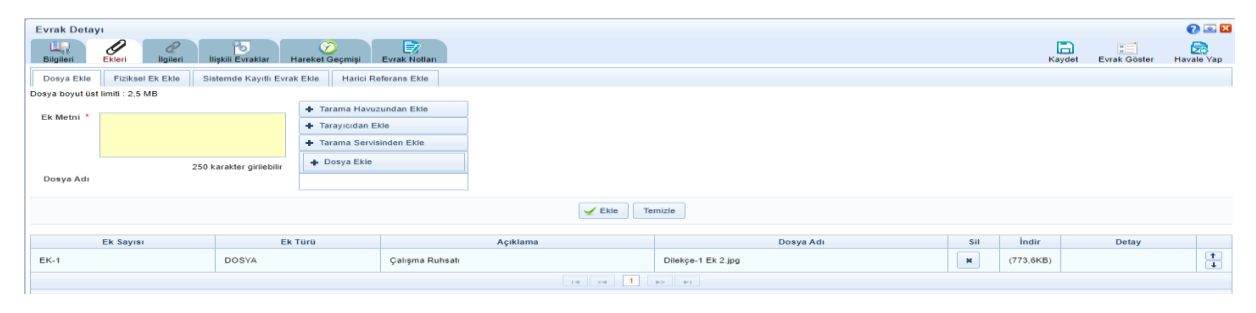

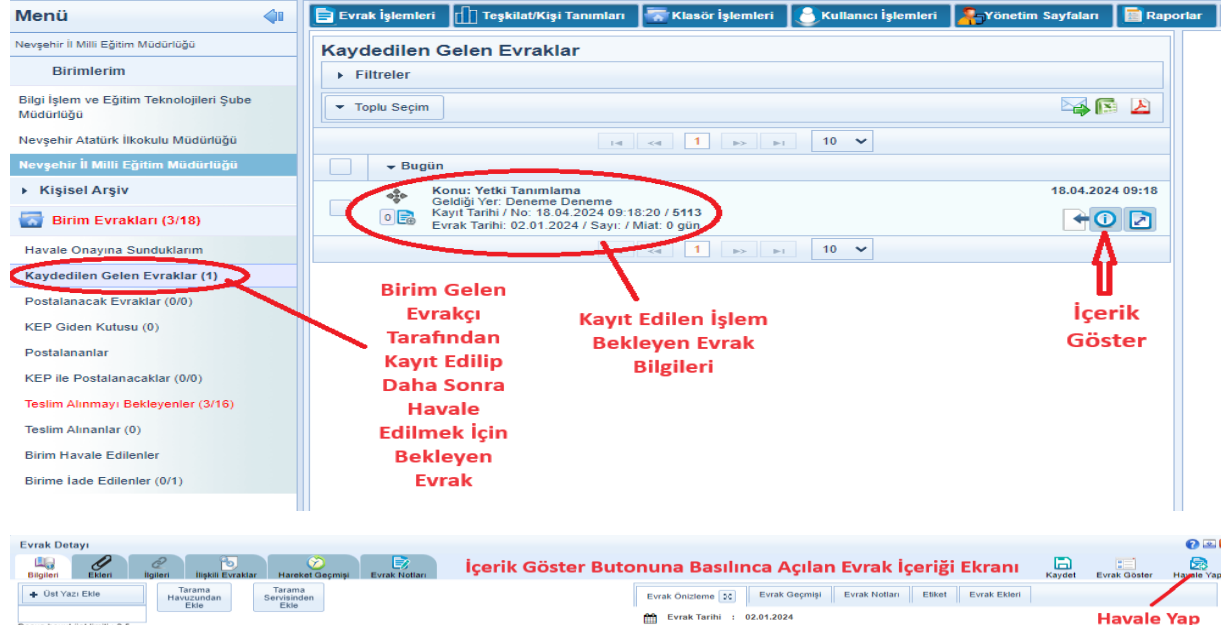

| <ul> <li>Üst Yazı Ekle</li> </ul> | Tarama Tarar<br>Havuzundan Servisir<br>Ekle Ekk | nden<br>n | Evrak Önizleme 🗽 Evrak Geçmişi Evr | rak Notlari Etiket Evrak Ekleri |            |
|-----------------------------------|-------------------------------------------------|-----------|------------------------------------|---------------------------------|------------|
| Dosva hovut üst limiti : 2.5      |                                                 |           | Evrak Tarihi : 02.01.2024          |                                 | Havale Yap |
| MB                                |                                                 |           |                                    |                                 | Butonu 🚔   |
| <u>Ustveri Yazdır</u>             |                                                 |           |                                    |                                 |            |
| Evrak No                          | 5113                                            |           |                                    | <b>1</b> .                      | milli      |
| Konu Kodu                         | Yetki Tanımlama<br>108.02                       | × 🗔       | 8                                  | _خ ا                            | IN FLI     |
| Kopu                              | Vetki Tanımlama                                 |           |                                    |                                 |            |
| Konu                              |                                                 |           |                                    |                                 |            |
| Evrak Türü *                      | Resmi Yazışma                                   | ~         |                                    |                                 |            |
| Kayıt Tarihi 🔺                    | 18.04.2024                                      |           |                                    |                                 |            |
| Evrak Dili *                      | Türkçe                                          | ~         |                                    |                                 |            |
| Evrak Tarihi *                    | 02.01.2024                                      |           |                                    |                                 |            |
| Gizlilik Derecesi *               | Normal                                          | ~         |                                    |                                 |            |
| Kişi-Kurum *                      | Gerçek Kişi                                     | ~         |                                    |                                 |            |
| Geldiği Kişi *                    | /<br>/                                          | ×         | 4                                  | /                               |            |
| Evrak Sayı                        |                                                 |           |                                    | Druck                           | 1200       |
| Evrak Geliş Tipi 📍                | Elden                                           | ~         |                                    |                                 |            |
| İvedilik *                        | Normal                                          | ~         | -1                                 |                                 |            |
| Miat                              |                                                 | (m) 🍾     | × ~                                | 12                              | VINC       |
| Acıklama                          |                                                 |           | DPre                               | mus                             | q-0.       |
|                                   |                                                 |           | $\cup$                             |                                 |            |
|                                   |                                                 |           | 7                                  |                                 | 1          |
|                                   | 500 karakter girilebilir                        |           | 1 1                                | <b>`</b>                        | Ton        |
| Kaldırılacak Klasörler            |                                                 |           |                                    | (0) C1                          |            |
| Postalanma Tarihi                 |                                                 | 🔳 놀       |                                    |                                 |            |

| Evrak İşlemleri                                                             | ] Teşkilat/Kişi Tanımları 🛛 🚟 Klasör İşlemleri 🛛 🦲 Kullanıcı İşlemleri                                                      | Yönetim Sayfaları | Raporlar 🎎 Amir İşlemleri |        | A+ A- 🗘                 |  |  |
|-----------------------------------------------------------------------------|----------------------------------------------------------------------------------------------------|-------------------|---------------------------|--------|-------------------------|--|--|
| Evrak Detayı                                                                | 👖 Ağaç Ya                                                                                                    | pisindan          |                           |        | 🕜 🗷 🔀                   |  |  |
| Bilgileri Ekleri                                                            | ilgileri ilişkili Evraklar Hareket Geçmişi <b>Evr</b> ik Notları                                                            | ek İçin           | Havale Yap Ekranı         | Kaydet | Evrak Göster Havale Yap |  |  |
| Birime Havale                                                               |                                                                                                    | 🗖 Önceden Olu     | ışturulan Sık             |        |                         |  |  |
|                                                                             | Bilgi İşlem ve Eğitim Teknolojileri Şube Müdürlüğü<br>Türkiye Cumhuriyeti   Mili Eğitim Bakanlığı   Nevşehir İl Mili Eğitim | Kullanılanlarda   | n Eklemek İçin            |        |                         |  |  |
|                                                                             | Müdürlüğü   Bilgi İşlem ve Eğitim Teknolojileri Şube Müdürlüğü<br>GEREĞİ İÇİN GÖNDER                                        |                   |                           |        |                         |  |  |
| Kisiye Havale                                                               |                                                                                                    | Direk İlgili Kis  | ive                       |        |                         |  |  |
| Onaylayacak Kişi                                                            | Yusuf YAZICI (İl Milli Eğitim Müdürü)<br>NEVŞEHIR İL MILLI EĞITIM MÜDÜRLÜĞÜ                                                 | Havale Etmek      | İçin                      |        |                         |  |  |
| Açıklama                                                                    |                                                                                                    | Onaylayacak       | Kişinin                   |        |                         |  |  |
|                                                                             |                                                                                                    | Onayından So      | nra İlgili                |        |                         |  |  |
|                                                                             | 1000 karakter girilebilir                                                                                                   | Birime Git        | mesi                      |        |                         |  |  |
|                                                                             | 🔶 Dosya Ekle                                                                                                    | Isteniliyo        | irsa                      |        |                         |  |  |
|                                                                             |                                                                                                    |                   |                           |        |                         |  |  |
| İşlem Süresi                                                                |                                                                                                    |                   |                           |        |                         |  |  |
| Direk İlgili Birim veya Garden Havale Onayına Gonder Havale Onayından Sonra |                                                                                                    |                   |                           |        |                         |  |  |
|                                                                             | Kişiye Havale Edilecekse                                                                                                    | ,                 | İlgili Yere Gidecekse     |        |                         |  |  |
| Evrak Önizleme                                                              |                                                                                                    |                   |                           |        |                         |  |  |
| 🛗 Evrak Tarihi :                                                            | 02.01.2024                                                                                                    |                   |                           |        |                         |  |  |
|                                                                             |                                                                                                    |                   |                           |        |                         |  |  |
|                                                                             | 1                                                                                                    |                   |                           | Y and  | ~ 4 ~                   |  |  |
|                                                                             | 1) m                                                                                                    | TLLI              | EGITIM                    | mu     | DUR                     |  |  |
|                                                                             | 1.5-                                                                                                    | 0.00              |                           |        |                         |  |  |
|                                                                             |                                                                                                    |                   | ,                         |        |                         |  |  |
| NEVSIEHI                                                                    |                                                                                                    |                   |                           |        |                         |  |  |
|                                                                             |                                                                                                    |                   |                           |        |                         |  |  |
|                                                                             |                                                                                                    |                   | × *                       |        |                         |  |  |